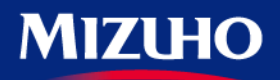

Strictly Confidential

# 浅野真澄×山田真哉の週刊マネーランド

# **第1回「マネーランド投資コンテスト」** 開催期間:2015年11月16日~12月25日(15:20まで)

Produced b y みずほ証券 文化放送

株式投資とれーにんぐ操作説明資料

※ここでは操作について説明しています。コンテスト概要、 ルールについては別紙にて必ずご確認ください。

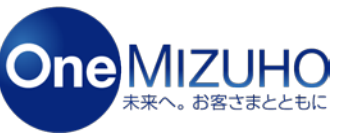

Copyright (c) Mizuho Securities Co., Ltd. All Rights Reserved.

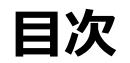

| 1、株式投資とれーにんぐへのアクセス方法について  | P3~P5   |
|---------------------------|---------|
| 2、株式投資とれーにんぐの新規登録方法について   | P7~P10  |
| 3、ログイン方法                  | P12~P13 |
| 4、株式の購入方法について             | P15~P20 |
| 5、株式の売却方法について             | P22~P26 |
| 6、保有銘柄確認・約定照会・訂正・取消方法について | P29~P46 |
| 7、順位の確認方法について             | P48~P49 |

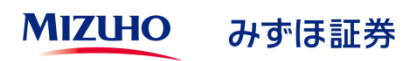

| 1、株式投資とれーにんぐへのアクセス方法について  | P3~P5   |
|---------------------------|---------|
| 2、株式投資とれーにんぐの新規登録方法について   | P7~P10  |
| 3、ログイン方法                  | P12~P13 |
| 4、株式の購入方法について             | P15~P20 |
| 5、株式の売却方法について             | P22~P26 |
| 6、保有銘柄確認・約定照会・訂正・取消方法について | P29~P46 |
| 7、順位の確認方法について             | P48~P49 |

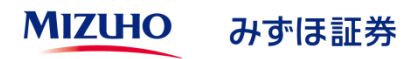

# 株式投資とれーにんぐへのアクセス方法(PC画面)

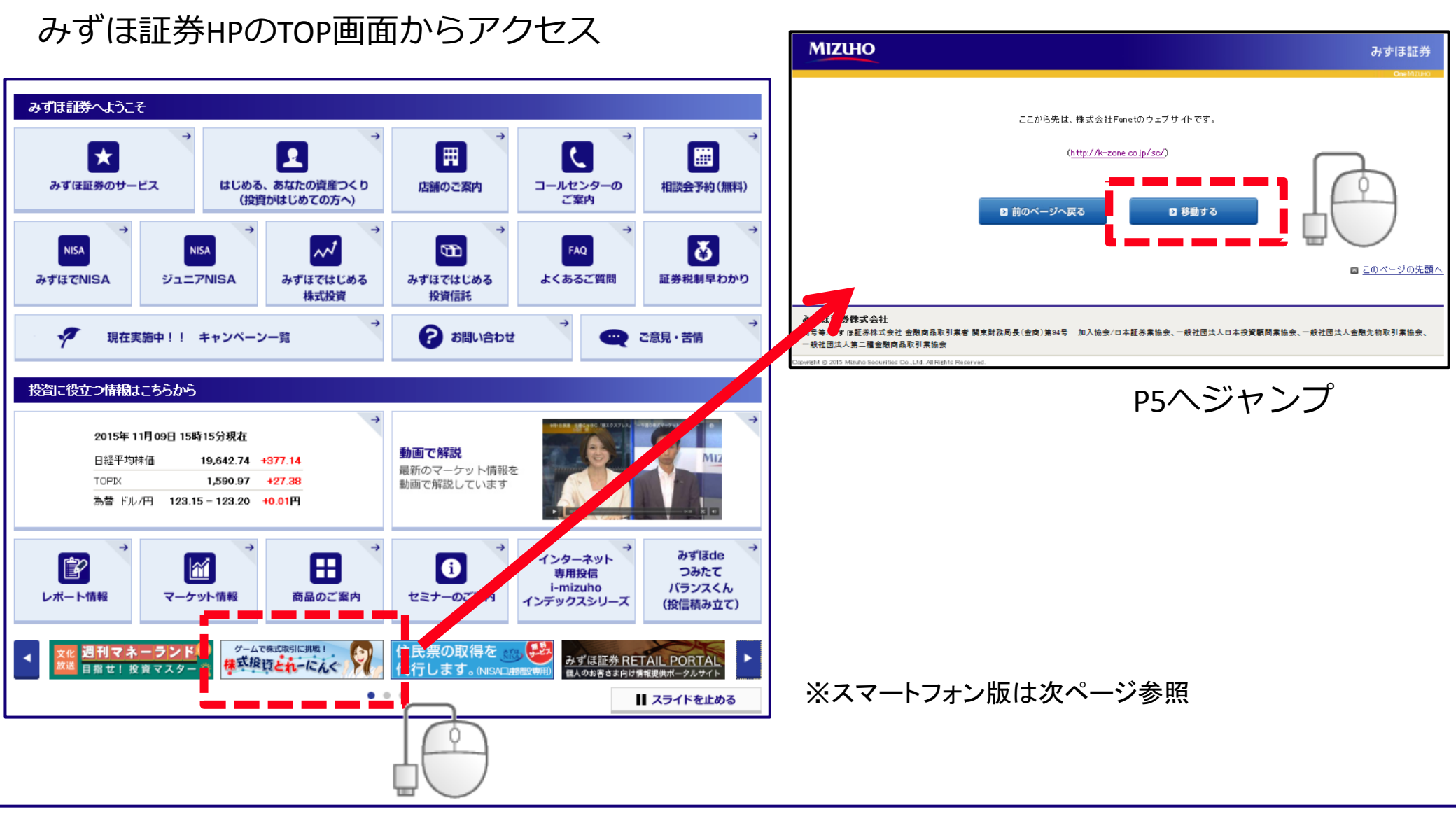

#### MIZUHO みずほ証券

### 株式投資とれーにんぐのアクセス方法(スマートフォン画面)

#### スマートフォンサイトTOPからもアクセス可能

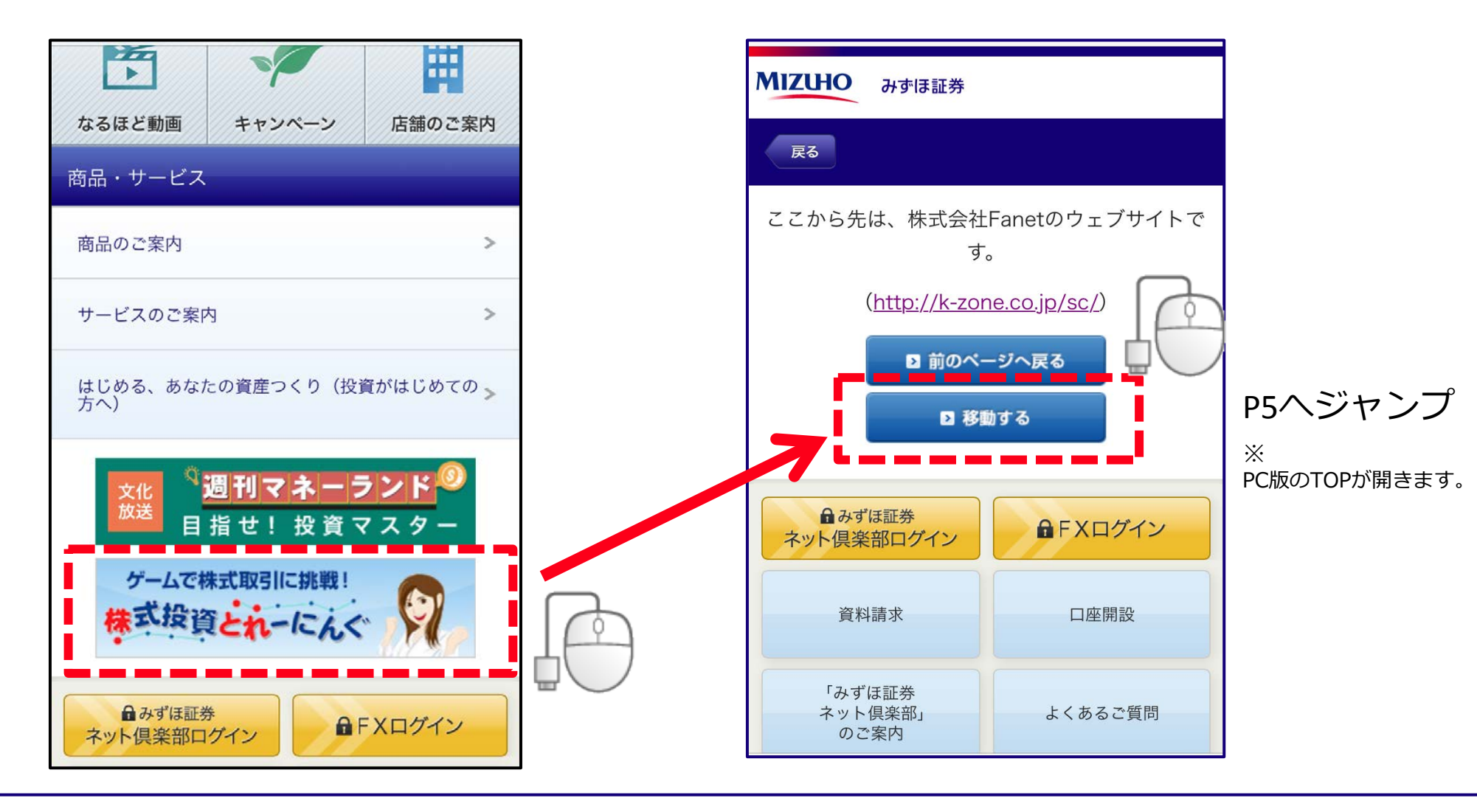

#### 株式投資とれーにんぐTOP画面

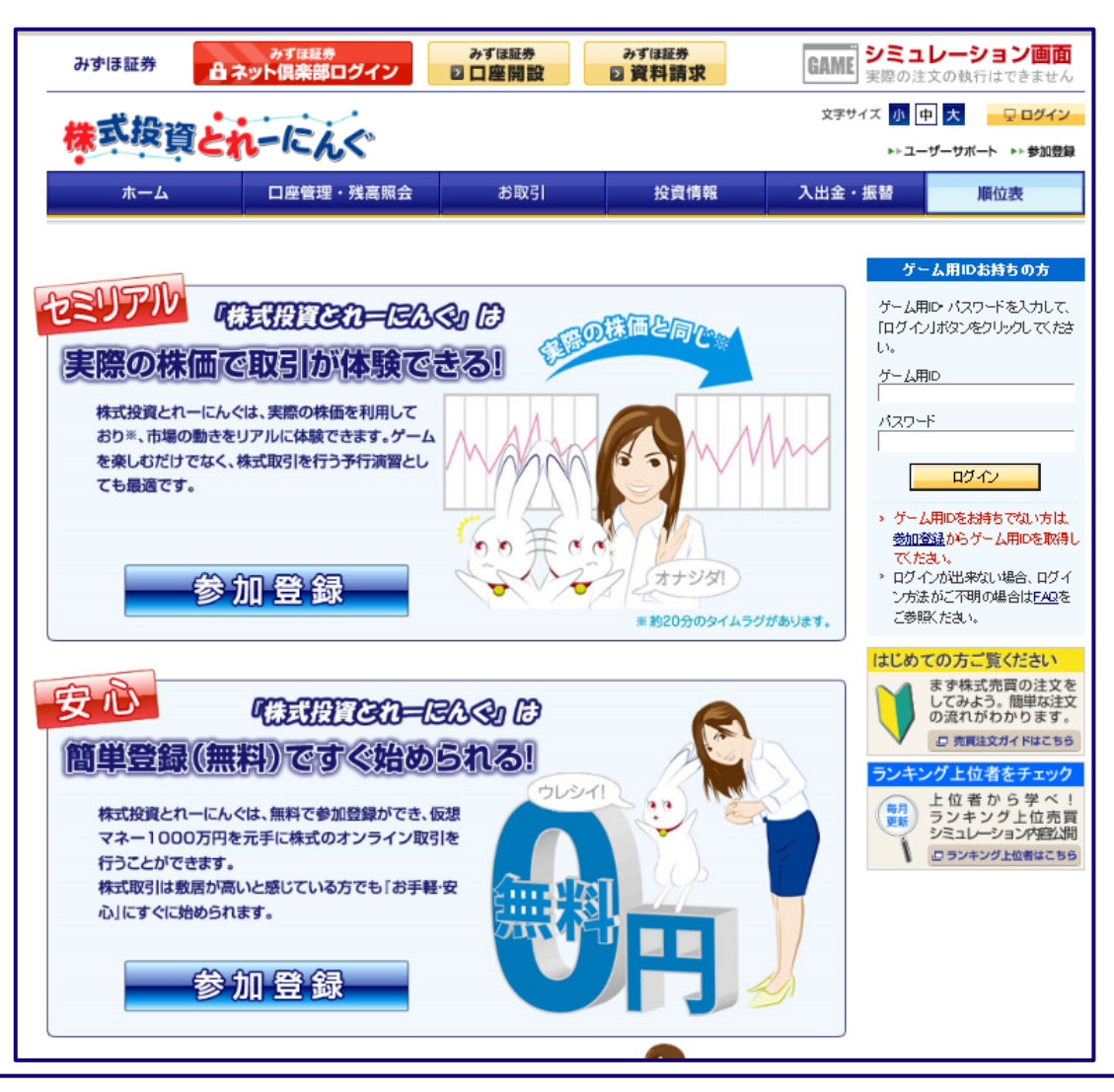

| 1、株式投資とれーにんぐへのアクセス方法について  | P3~P5   |
|---------------------------|---------|
| 2、株式投資とれーにんぐの新規登録方法について   | P7~P10  |
| 3、ログイン方法                  | P12~P13 |
| 4、株式の購入方法について             | P15~P20 |
| 5、株式の売却方法について             | P22~P26 |
| 6、保有銘柄確認・約定照会・訂正・取消方法について | P29~P46 |
| 7、順位の確認方法について             | P48~P49 |

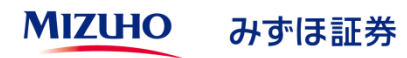

### 株式投資とれーにんぐへの新規登録方法①

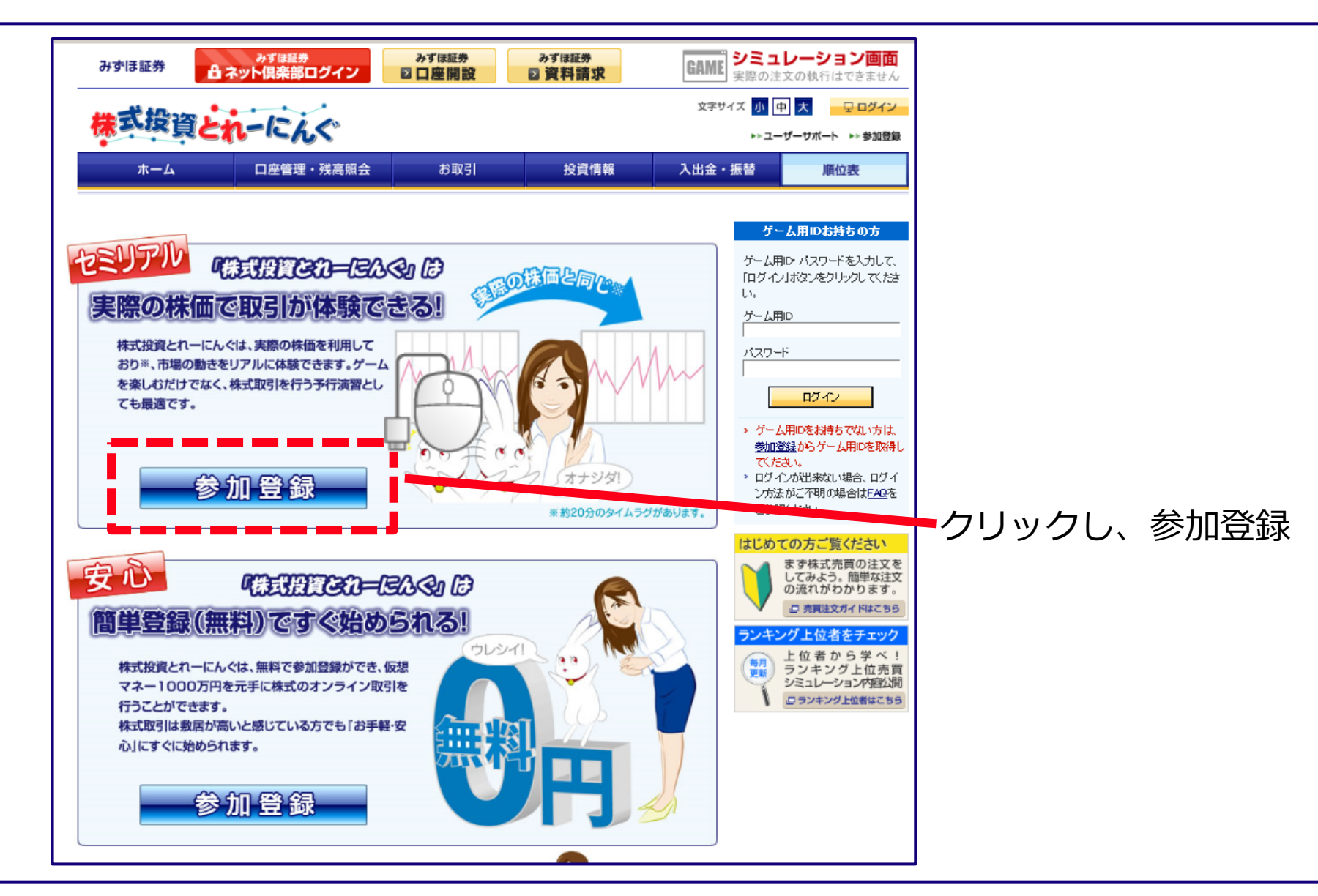

#### 株式投資とれーにんぐへの新規登録方法②

ゲームへの参加同意ボタンをクリック! (3つ)

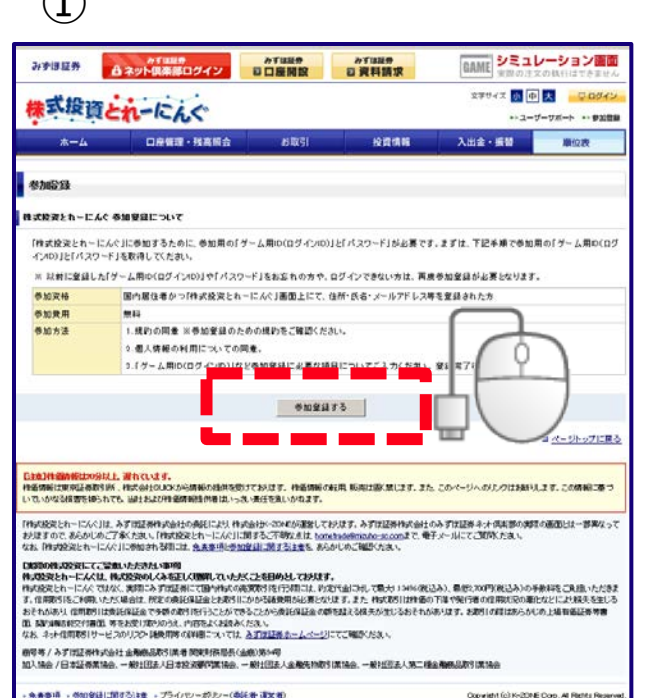

· 免査意明 · 参加登録に関する注意 · プライバン - 抑ルー(条託者 建文相)

#### 2

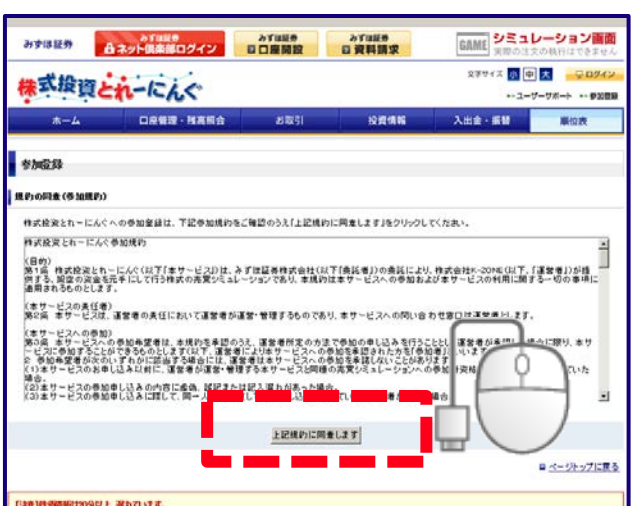

電磁機能は現象起義教学術、株式会社GUGKから機能の強性を受けております。 伸延機能の転用 販売は国(禁じます。また、このページへの)たりはお針します。この機能に巻つ いていかなる協調を知られてき、法社主に行動価値保護性を出ていったい責任を発いかれます。

「特式設立とれーに入く」は、みずは証券性のおけの単語ににおいた水の時からの単語にております。みずは証券性のおけのみずは証券キャナは正要の項目の単正とは一要実なって お見ますので、あらかじめこ了多くたさい。「作気的なとれードにんの」に関するこで時にませ、tometrade@maildo-sc.comまで、電子メールにてご知られたあい。 なお、目的対象流とれーにんぐりに参加される時には、先夫事項に参加登録に関する主要を、あらかじめご確認くたみ、

「地帯の株式設定してご望幸いたたきたい事項

特別設定とれーに入れた。特別記述のしくみましい説明していただくことも目的としております。 特別設定とれーに入れてはなく、実用にみず19回2時にて目や特別の形式的形式に行い用には、作用できごわして用ったり30%の低込み)、最低に2007(株込み)の手掛料をごえ低いたたきま す。高期時時にこれ時にもたべぬのは、税をの後後は経営会どお時期にかから3条時時の必要となります。また、特定10時には特徴の下海で約75番の高期になどにより結果を注いる あそれのあり、信用時時になる19年1年のまで今時の時時に回行うことのできることから後後将経営会の時時起える結果の注いるおそれのあります。お時時の間におからがいの上級指摘経営等事 面 調加通過相交付書面 等をお思け取りのうえ、内容をよくお読みください。 なお、ネット信用取引サービスのリスク・研修用等の試験部については、入学び話等ホームページにてご確認だださい。

#### 3

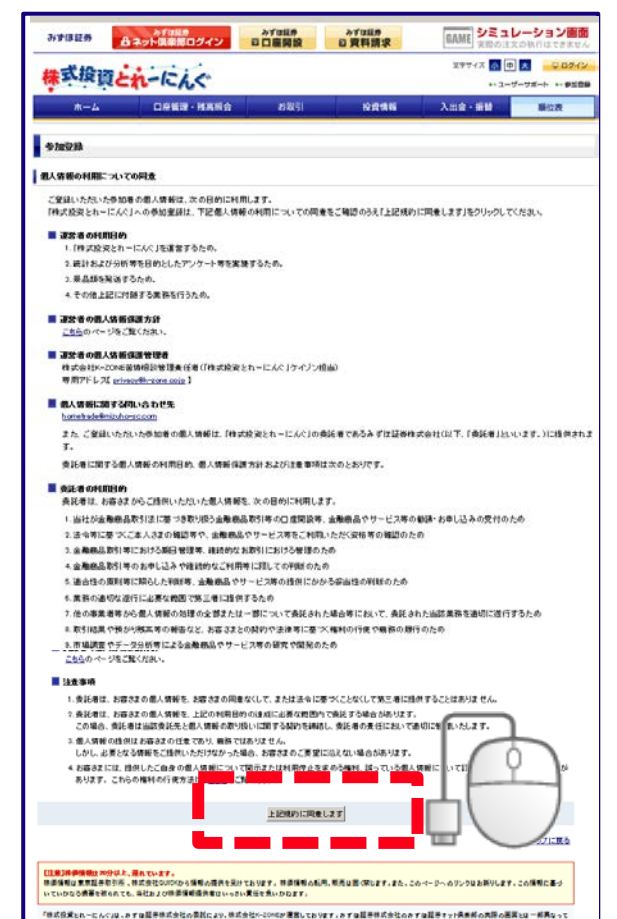

なまっかで、あらからわこす事べたない。「際式投資をれったんべいに属するこで等ながな。<u>Nonstrate Seria Aborta and</u>です。電話ですって発表的 」、「教式投資をれったんぐいに学习される際には、<u>会変変更からな会社に成するこで</u>き、あらかしめご得望ください。 おりますので、あんかいたこで来ください。「株式投資とおってんぐ」に開けたこで読む意思

【大阪の株式役貨にてご留意いたたれたい事件】

また時がからないとして単語がなどだというです。 構成変更をしゃこんでは、様式変更なしなを正して変更していただくことを目的としております。 株式変更たしゃこんではなして、現代であずな証券にで変更の構成で必要素が引き行う時では、作用できまた別ででしたという4%(税込み)。長期2,700円(税込み)の手数料をご長知いただをま す。使用取引きご利用いたた「場合は、所定の使用保護会とお取引にわかる利用用が必要となります。また、株式取引は株美の下席や良行客の使用状況の悪化などにより構大を生いる

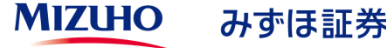

# 株式投資とれーにんぐへの新規登録方法③(参加登録)

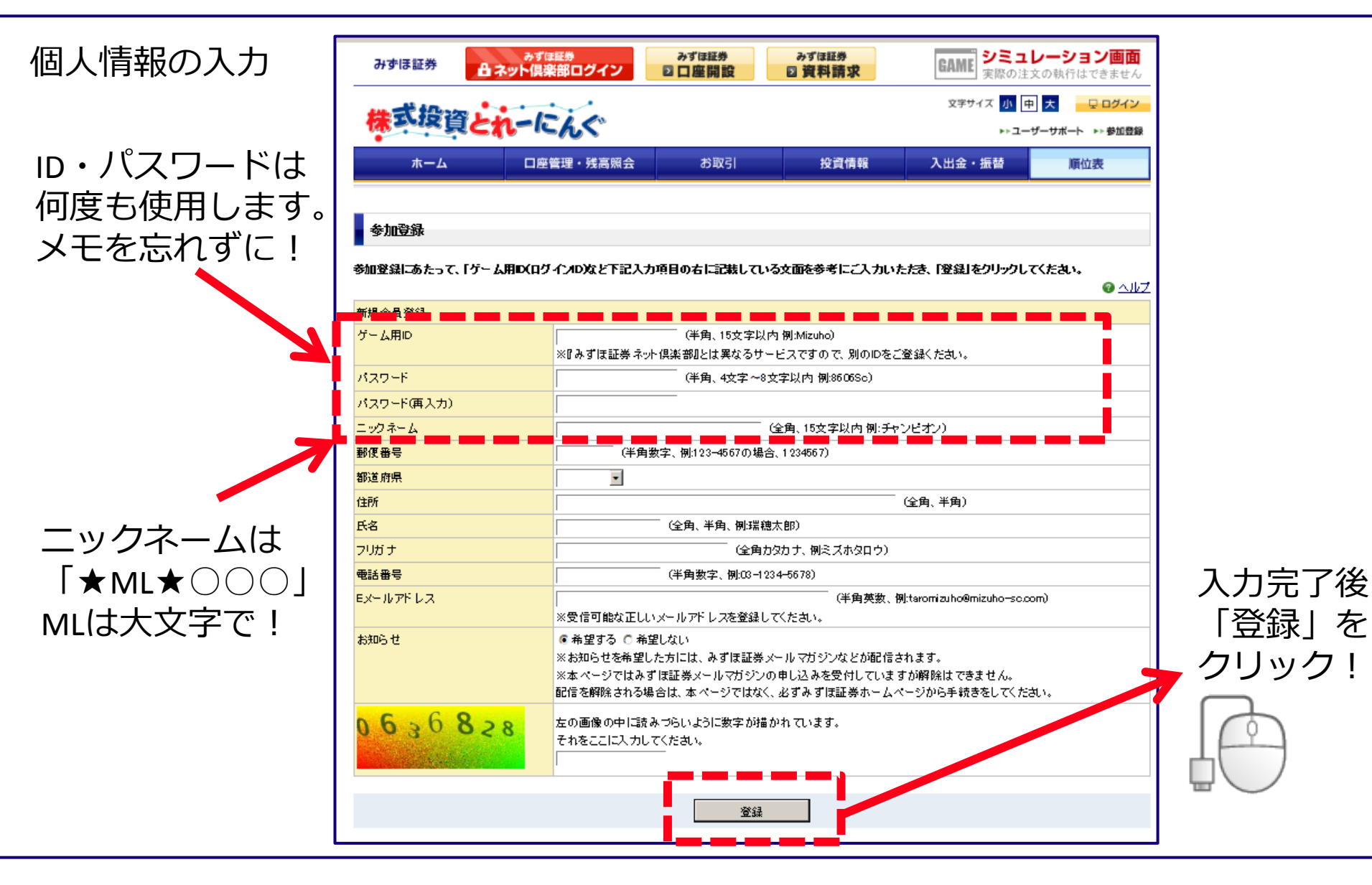

### 株式投資とれーにんぐへの新規登録方法④(登録完了)

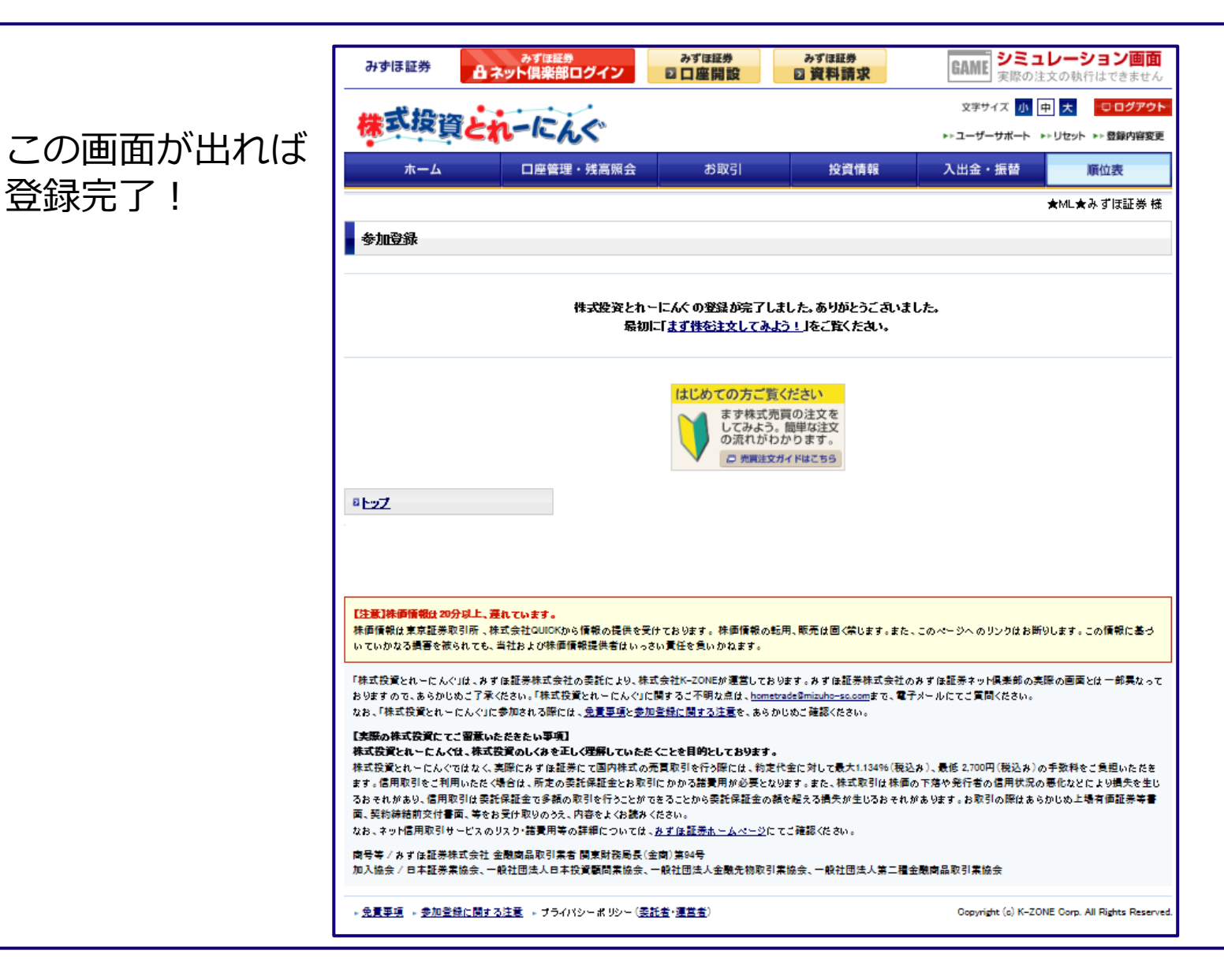

| 1、株式投資とれーにんぐへのアクセス方法について  | P3~P5   |
|---------------------------|---------|
| 2、株式投資とれーにんぐの新規登録方法について   | P7~P10  |
| 3、ログイン方法                  | P12~P13 |
| 4、株式の購入方法について             | P15~P20 |
| 5、株式の売却方法について             | P22~P26 |
| 6、保有銘柄確認・約定照会・訂正・取消方法について | P29~P46 |
| 7、順位の確認方法について             | P48~P49 |

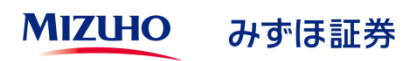

ログイン方法① (TOP画面からログイン)

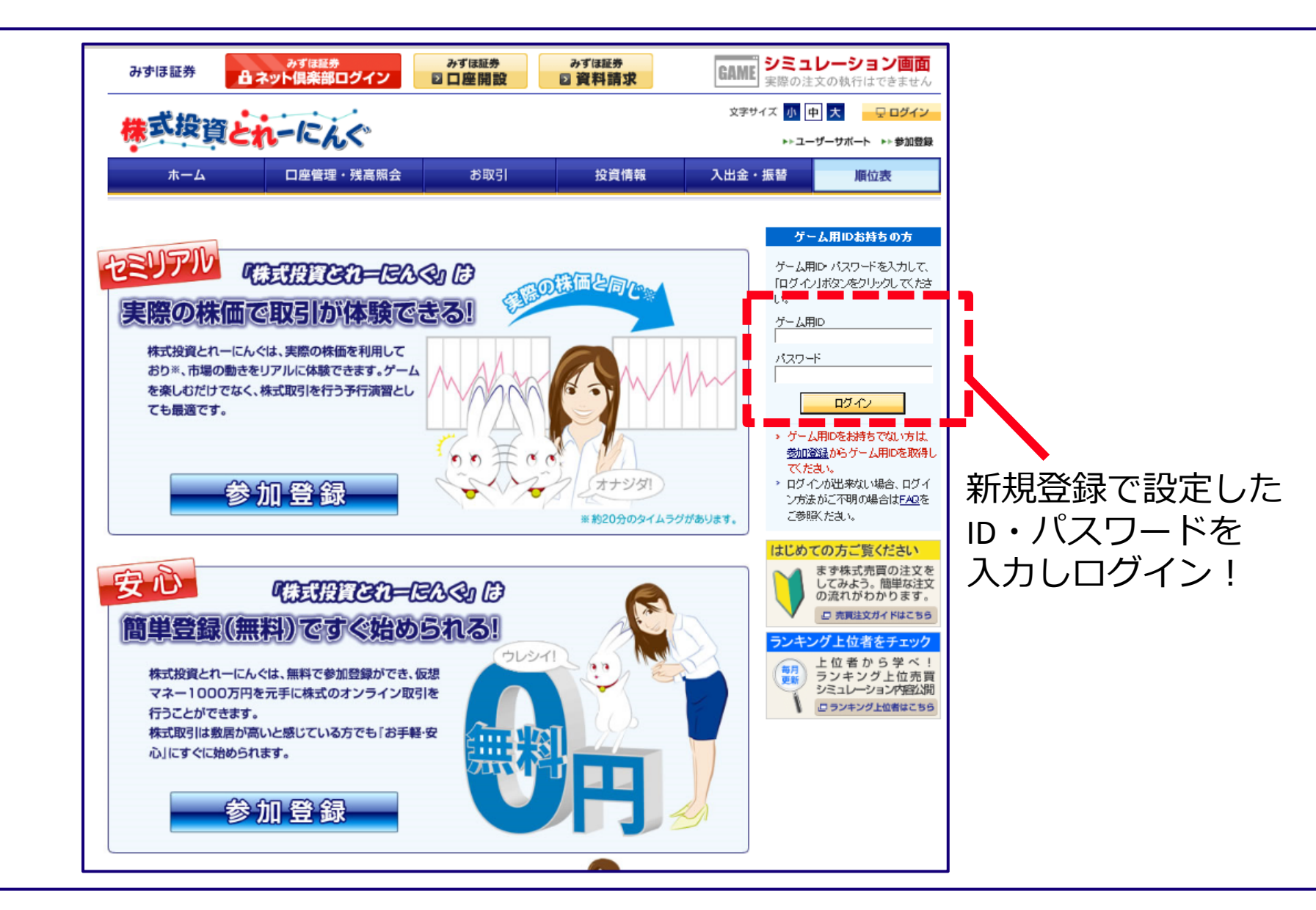

# ログイン方法②(ログイン後画面)

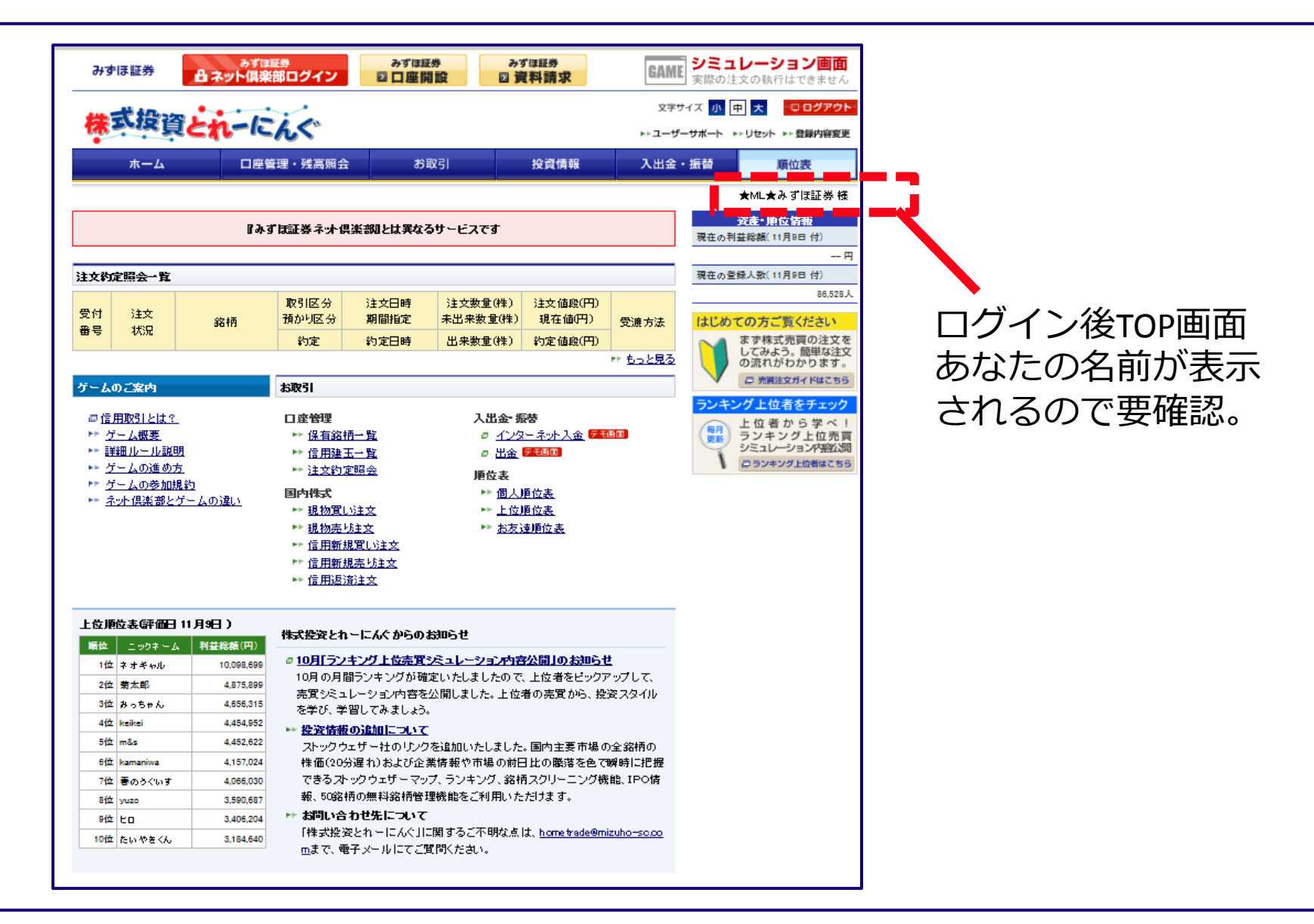

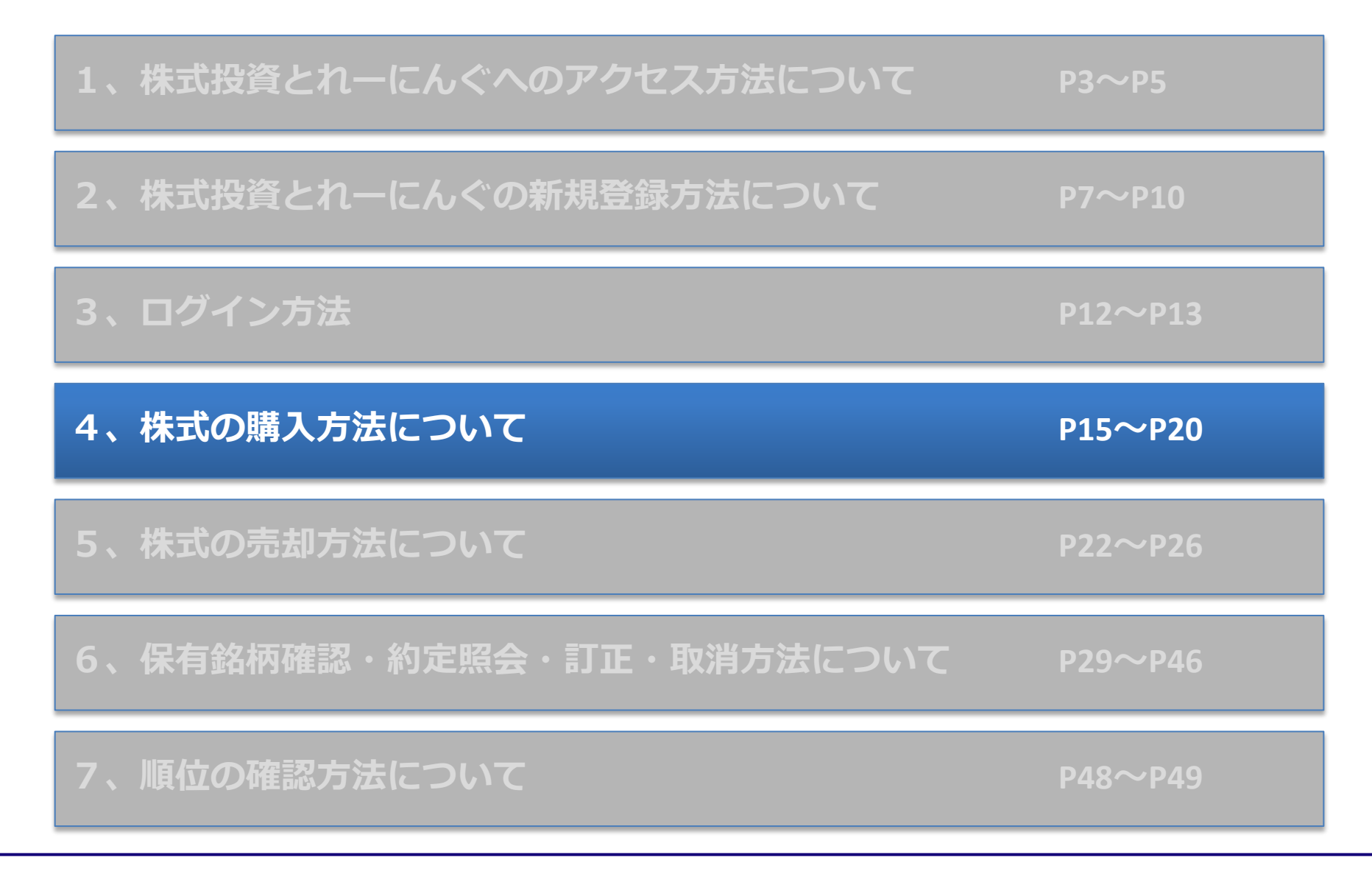

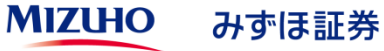

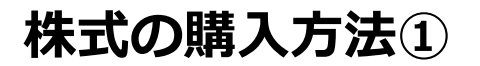

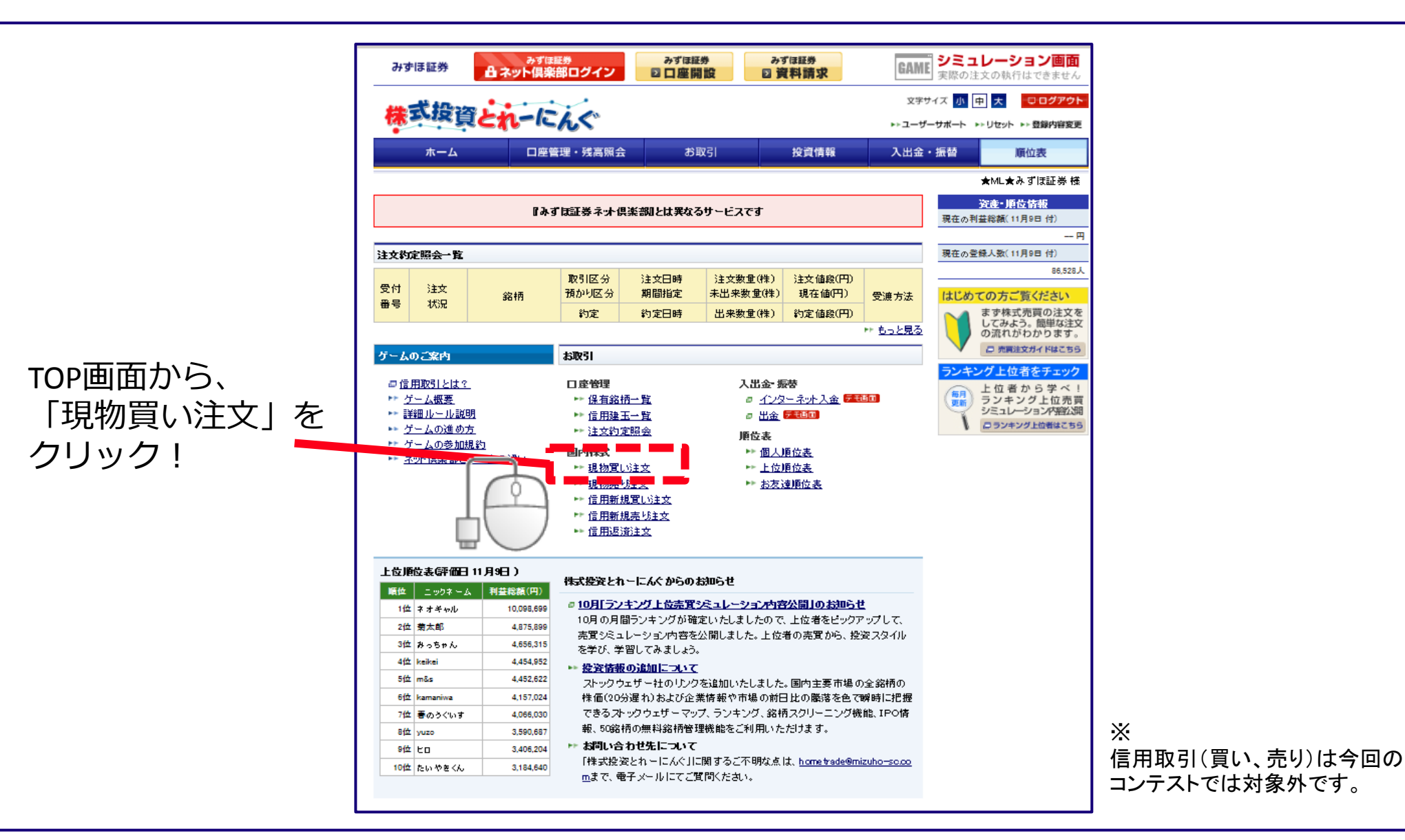

#### MIZUHO みずほ証券

#### 株式の購入方法②(購入銘柄入力)

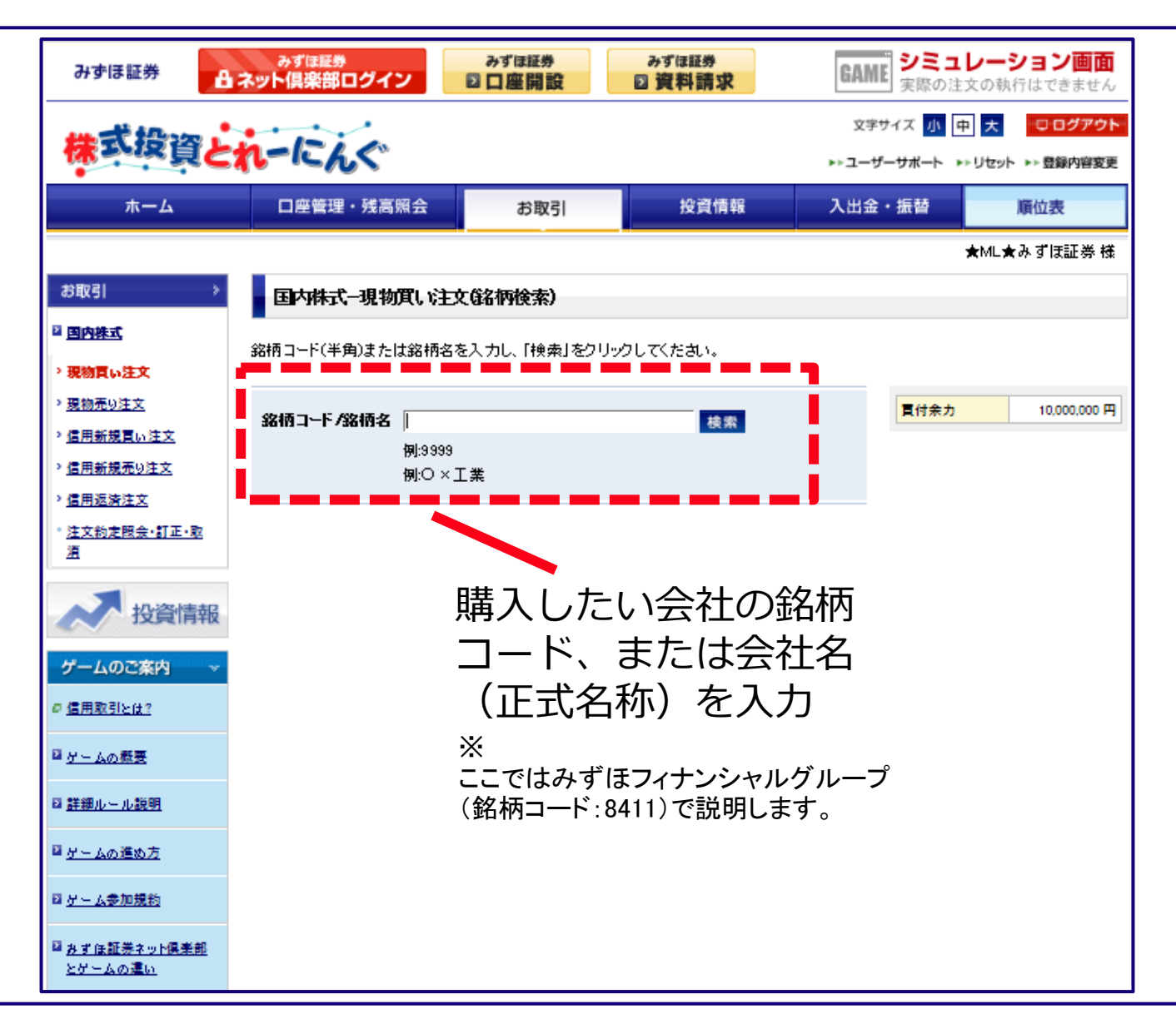

#### 株式の購入方法③(購入銘柄表示)

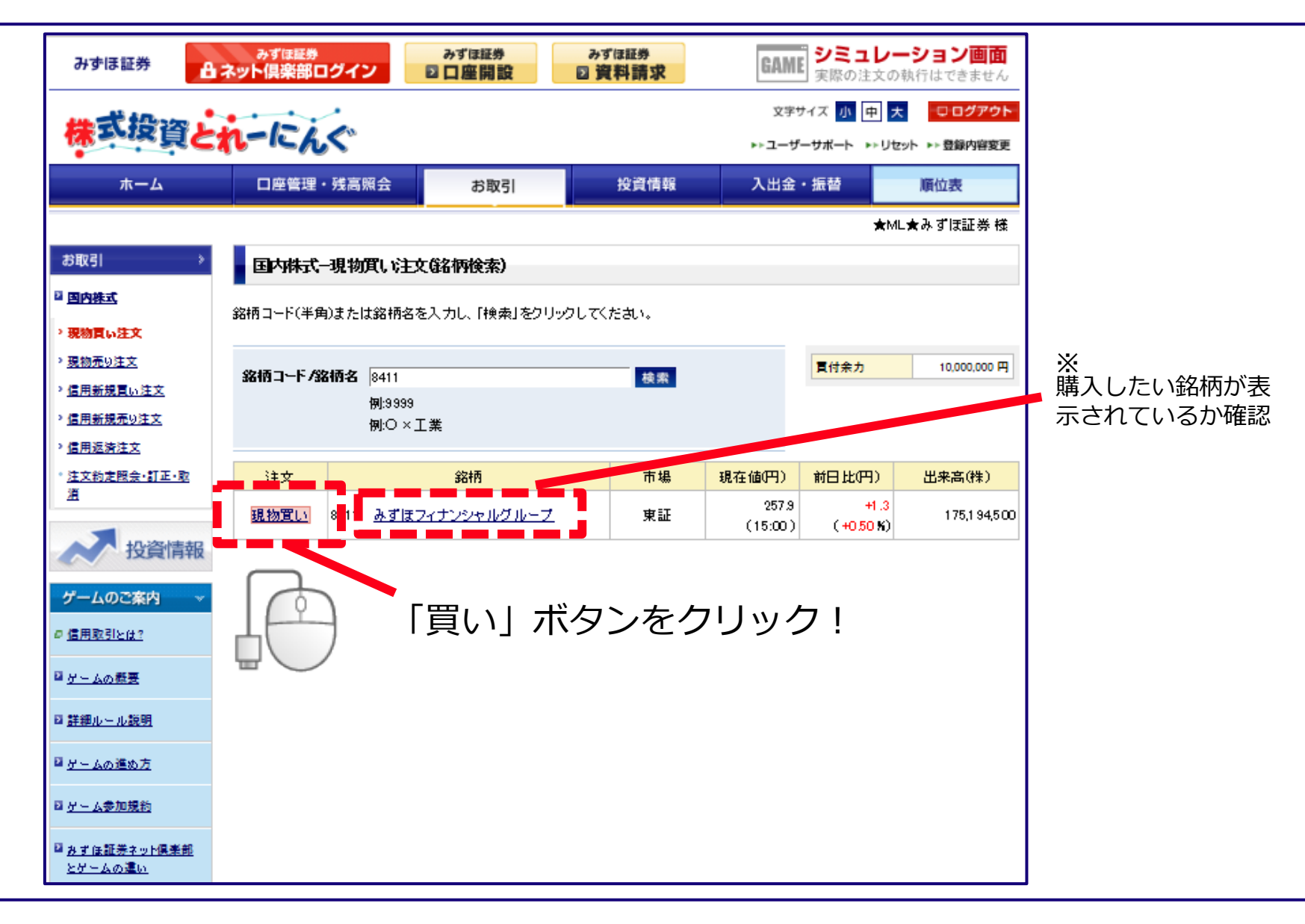

# 株式の購入方法④(注文入力)

| みずほ証券                           | <sub>みずほ証券</sub><br>ネット倶楽部ログイ | みずほ証券<br>20日産開設                                                                                                    | みずほ証券<br>2 資料請求       | GAME<br>実際の注す | <b>ノーション画面</b><br>の執行はできません |
|---------------------------------|-------------------------------|----------------------------------------------------------------------------------------------------|-----------------------|---------------|-----------------------------|
|                                 |                               |                                                                                                    |                       | 文字サイズ 小中      | 大ロログアウト                     |
| 体が現貨と                           | れーにんぐ                         |                                                                                                    |                       | ▶≻ユーザーサポート ▶≻ | リセット ▶▶ 登録内容変更              |
| ホーム                             | 口座管理・残高                       | 照会お取引                                                                                                    | 投資情報                  | 入出金・振替        | 順位表                         |
|                                 | 1                             |                                                                                                    |                       | ł             | ML★みずほ証券様                   |
| お取引 シ                           | 国内株式一現物                       | 貫い注文(入力)                                                                                                    |                       |               |                             |
| 四 国内株式                          | ■ 1.入力 > 2.確認                 | ▶ 3.完了                                                                                                    |                       |               |                             |
| ・現物買い注文                         | 必要事項を入力し、「〉                   | キ文確認画面へ ありりゅうしてくだ                                                                                                    | 力い。                   |               |                             |
| <ul> <li>現物売り注文</li> </ul>      | ※基準値が取得できな                    | よい場合、制限値幅の表記が17円。                                                                                                    | し、・<br>以上 −円以下』となります。 |               |                             |
| > <u>信用新規買い注文</u>               | 📕 8411 みずほフィ                  | ウンシャルグループ                                                                                                    | □ 敘柄                  | 唐報 美洲         | _                           |
| 、 <u>信用新規売り注文</u><br>、信用波法注文    | 注文種別                          | 現物買い                                                                                                    | - 20111               |               | 10,000,000 円                |
| · 注文約定限会·訂正·取                   | <mark>置付数重</mark>             | 株 100株                                                                                                    | · 单位                  |               | ☆ 時価更新<br>★55               |
| 通                               | 価格                            | ○成行 条件なし ▼                                                                                                    |                       | 現在値           | 257 º 1                     |
| 人 小咨信起                          |                               | <ul> <li>         ・</li> <li>         ・</li></ul> | ÷ 円                   | 前日比           | +1.3 円                      |
|                                 |                               | (制限値幅: 176.6 円以上 336.6 月                                                                                                    | 円以下 適用日:2015年11月      |               | ( +0.50 %)<br>253.0 III     |
| ゲームのご案内                         | 注文市場                          | ◎ 東証                                                                                                    |                       |               | 258.8 円                     |
| · <u>信用取引とは?</u>                | 最良執行市場                        | 東証                                                                                                    |                       | 安値            | 253.0 円                     |
| 】<br><u>ゲームの概要</u>              | 現かり口座区分<br>受渡方法               | 何足口座 預かり金                                                                                                    |                       | 田来高           | 175,194,500 株               |
| 》詳細山。一山.詳明                      | 期間指定                          | ○当日中                                                                                                    |                       | 貫気配           | 円                           |
| <u> 21 321 V IV 20071</u>       |                               | ◎ 今週中(11/13(金)まで有効)                                                                                                    | 1                     |               | 11/10 15:00 現在              |
| <sup>2</sup> <u>ゲームの進め方</u>     |                               |                                                                                                    | <i>◎ 新興市場に関す</i>      | るご注意          |                             |
| 21 <u>ゲーム参加規約</u>               | この取引が金融商品                     |                                                                                                    |                       | 抵触す           |                             |
| <sup>2</sup> <u>みずほ証券ネット倶楽部</u> | 380 Cal 2280                  |                                                                                                    | -                     |               |                             |
| <u>とゲームの運い</u>                  |                               | 注文確認画面へ                                                                                                    | ] ]                   |               |                             |
| みずほ証券からのご案内                     |                               |                                                                                                    |                       |               |                             |

#### 株式の購入方法⑤(注文確認)

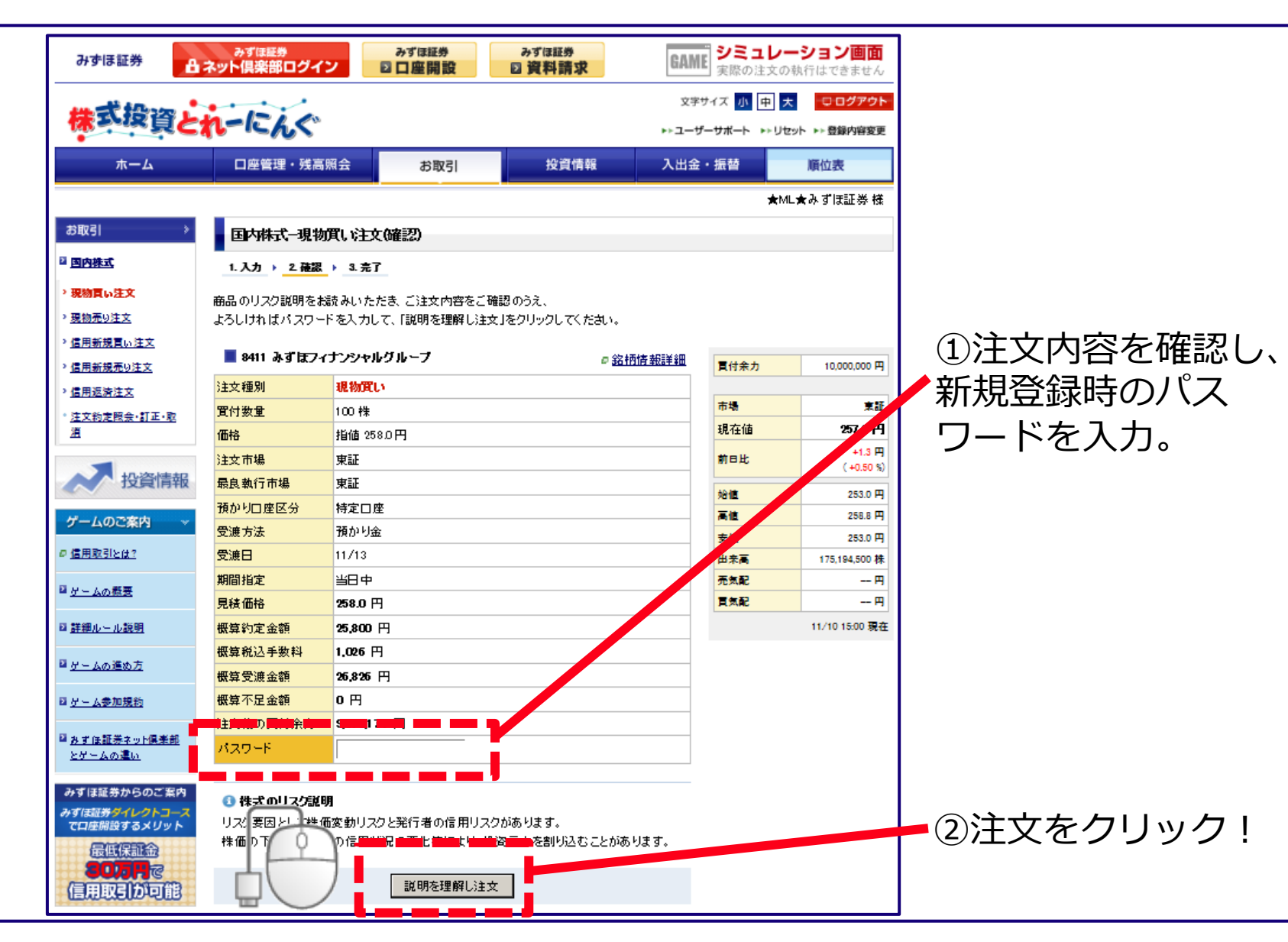

# 株式の購入方法⑥(注文完了)

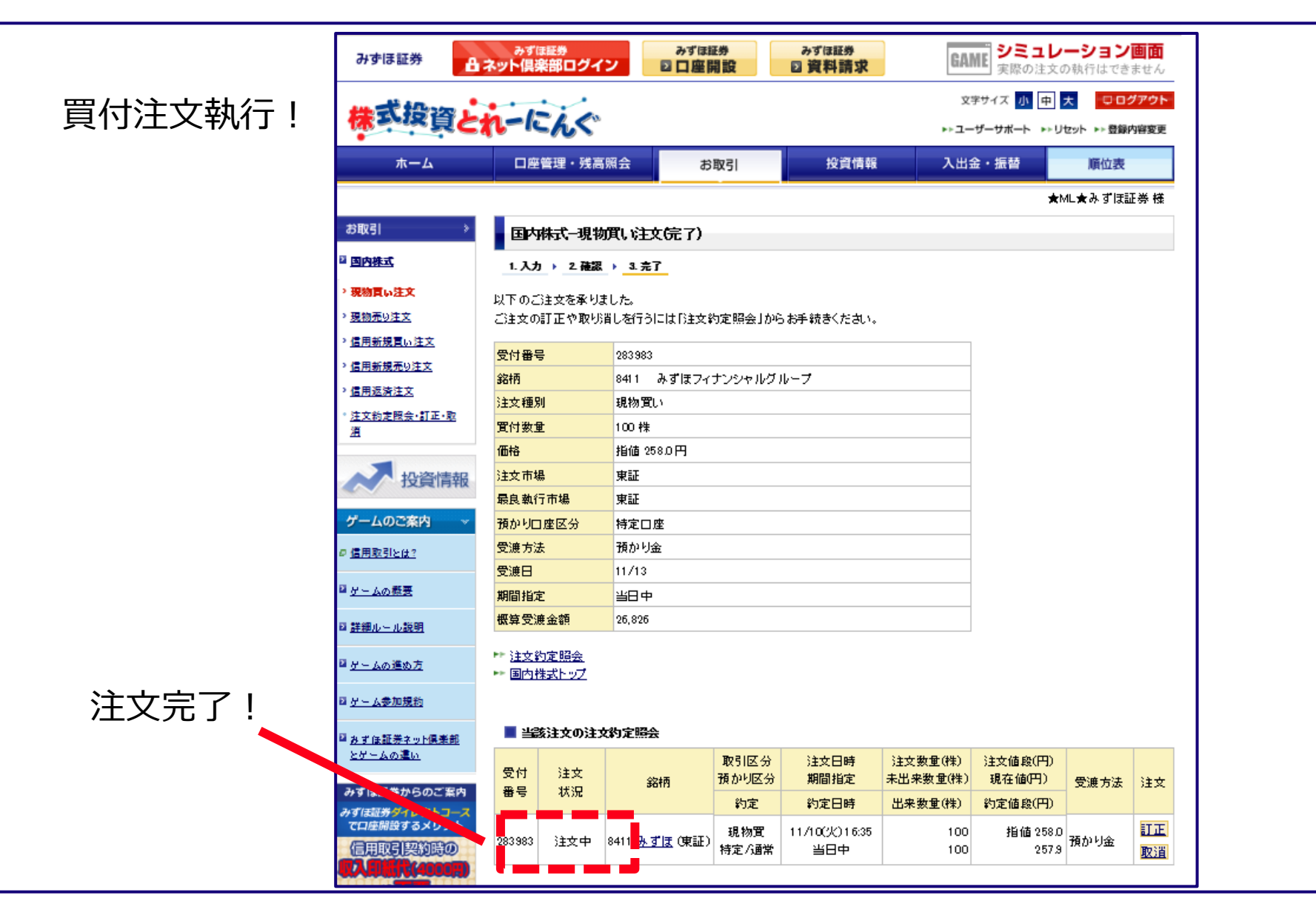

| 1、株式投資とれーにんぐへのアクセス方法について                   | P3~P5              |
|--------------------------------------------|--------------------|
| 2、株式投資とれーにんぐの新規登録方法について                    | P7~P10             |
| 3、ログイン方法                                   | P12~P13            |
| 4、株式の購入方法について                              | P15~P20            |
|                                            |                    |
| 5、株式の売却方法について                              | P22~P26            |
| 5、株式の売却方法について<br>6、保有銘柄確認・約定照会・訂正・取消方法について | P22~P26<br>P29~P46 |

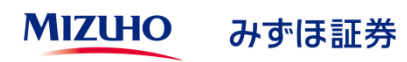

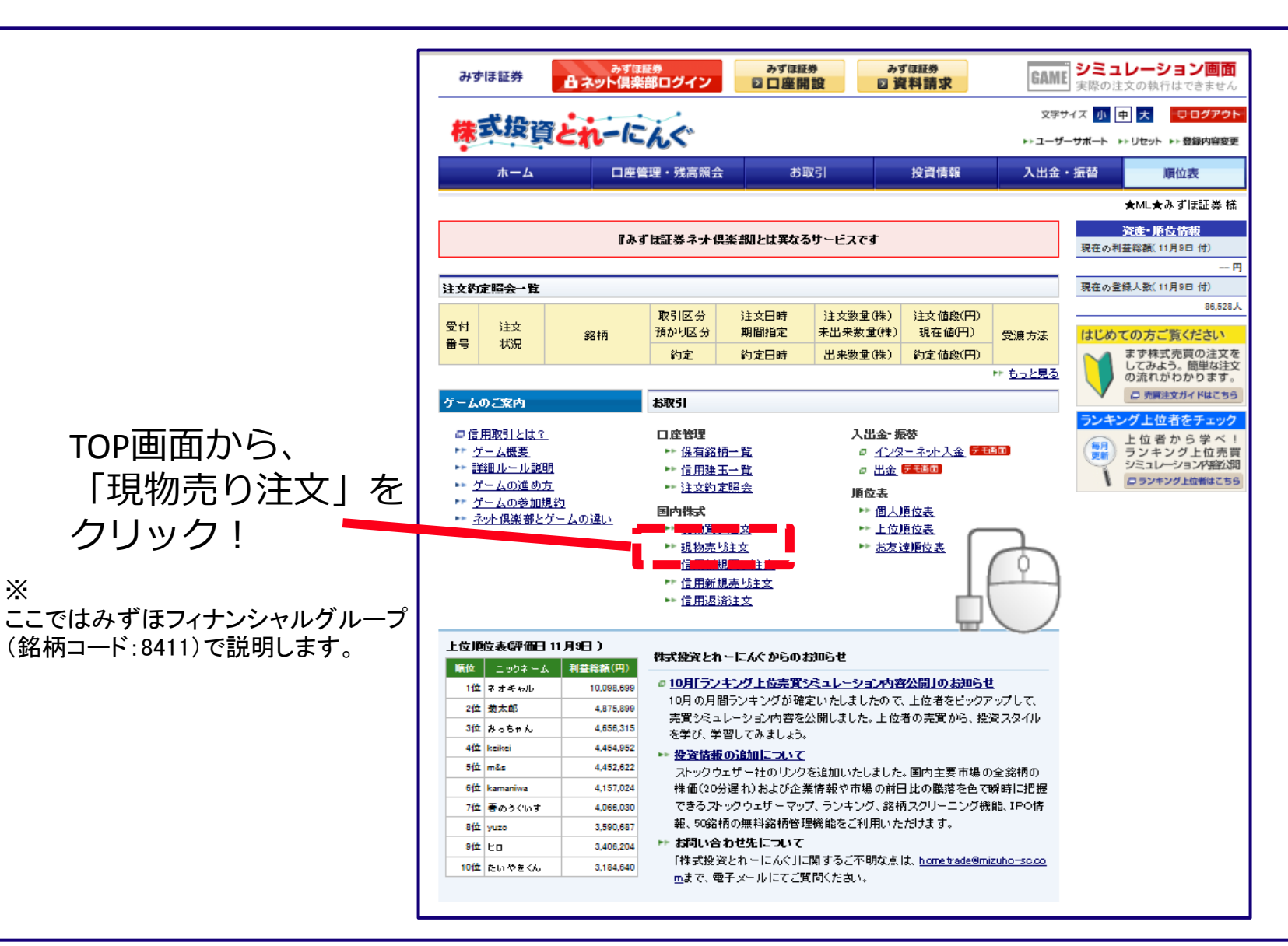

Ж

#### 株式の売却方法②(銘柄選択)

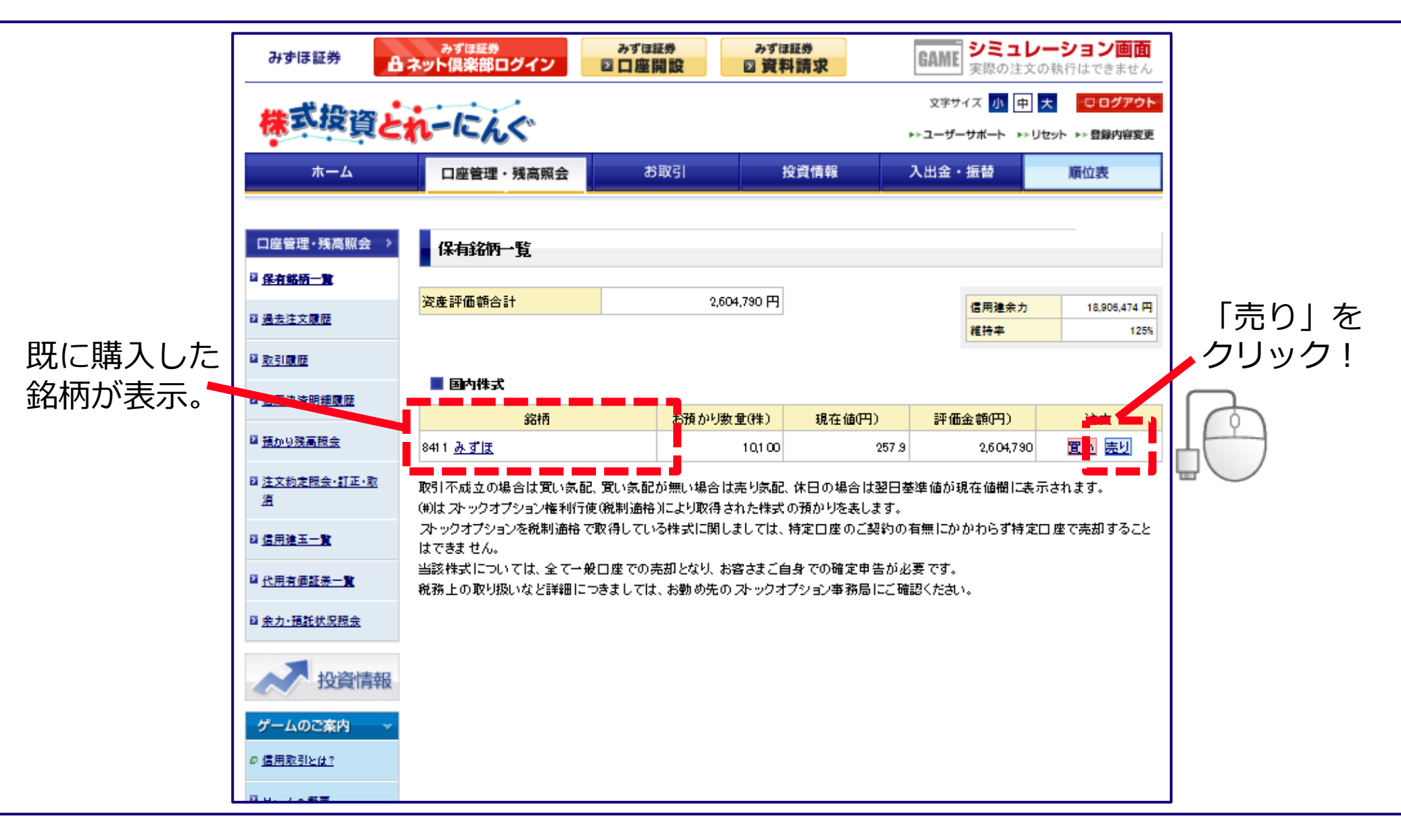

# 株式の売却方法③(注文入力)

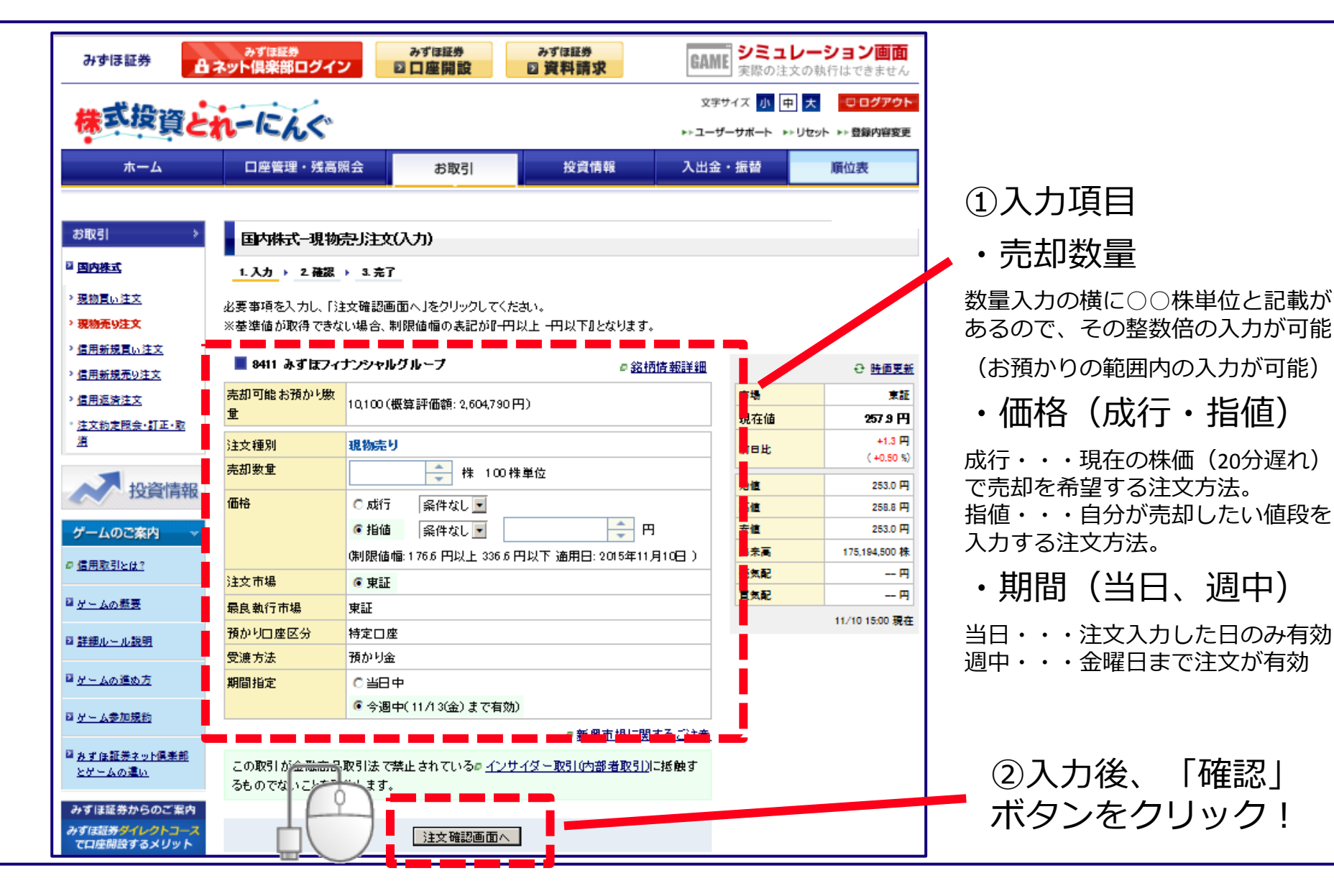

MIZUHO みずほ証券

#### 株式の売却方法④ (注文確認)

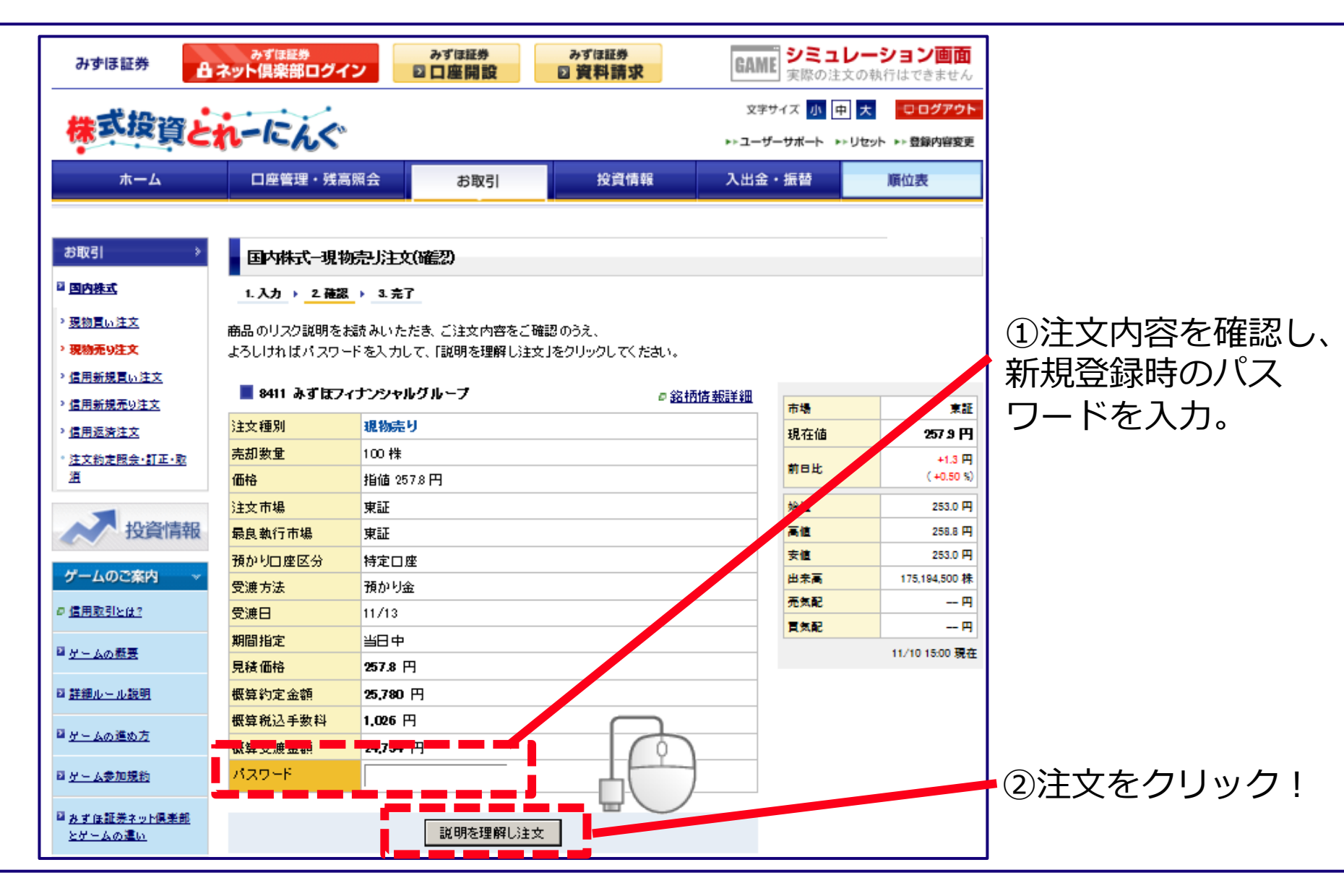

# 株式の売却方法(5)(注文完了)

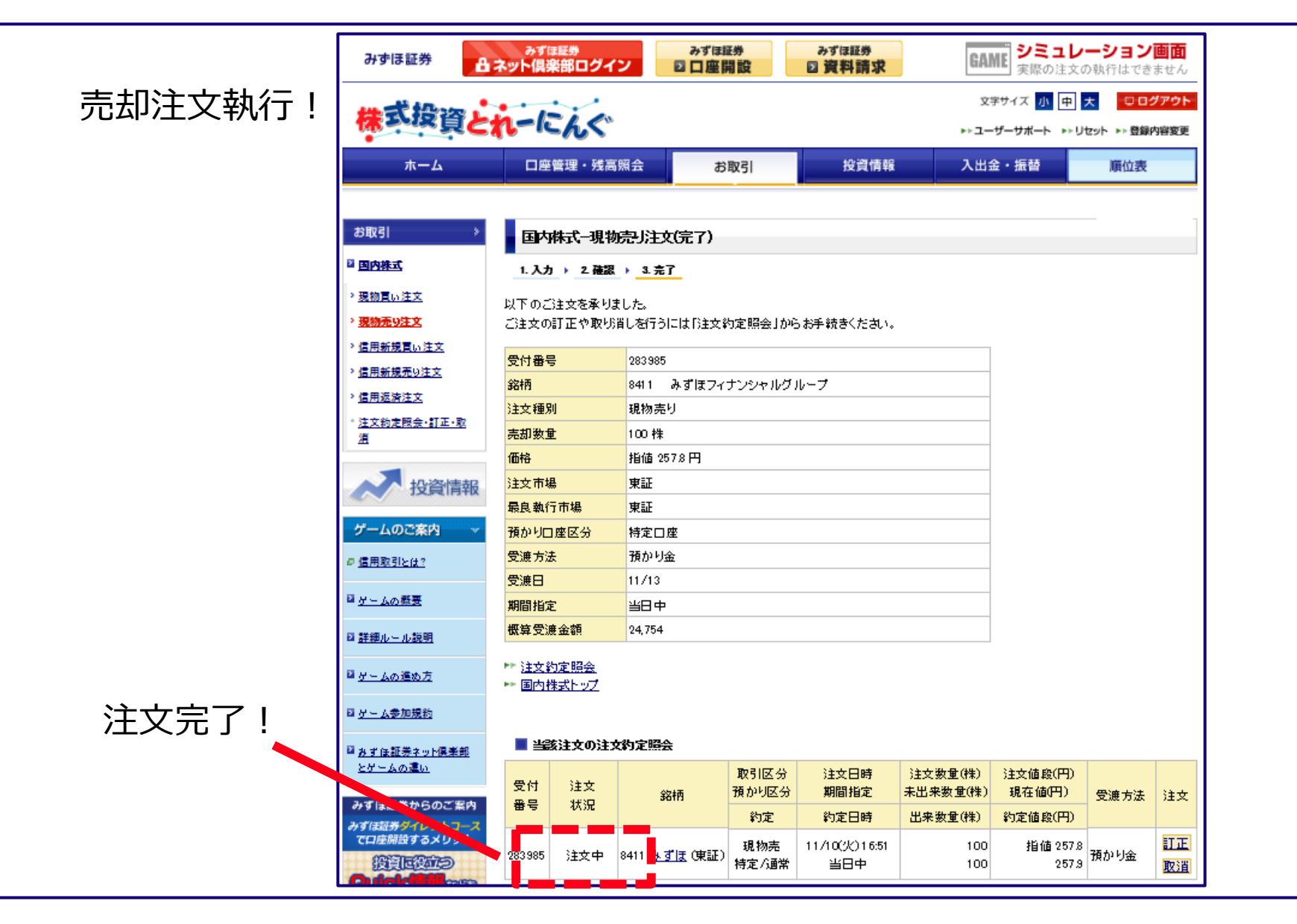

| 1、株式投資とれーにんぐへのアクセス方法について  | P3~P5   |
|---------------------------|---------|
| 2、株式投資とれーにんぐの新規登録方法について   | P7~P10  |
| 3、ログイン方法                  | P12~P13 |
| 4、株式の購入方法について             | P15~P20 |
| 5、株式の売却方法について             | P22~P26 |
| 6、保有銘柄確認・約定照会・訂正・取消方法について | P29~P46 |
|                           |         |

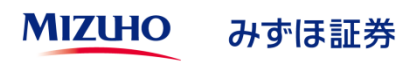

# ①、保有銘柄の確認方法について

# ②、約定照会について

#### ③、注文訂正・注文取消の方法についての注意点

# ④、株式の注文訂正入力について

#### ⑤、株式の注文取消について

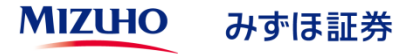

#### 保有銘柄の確認方法①

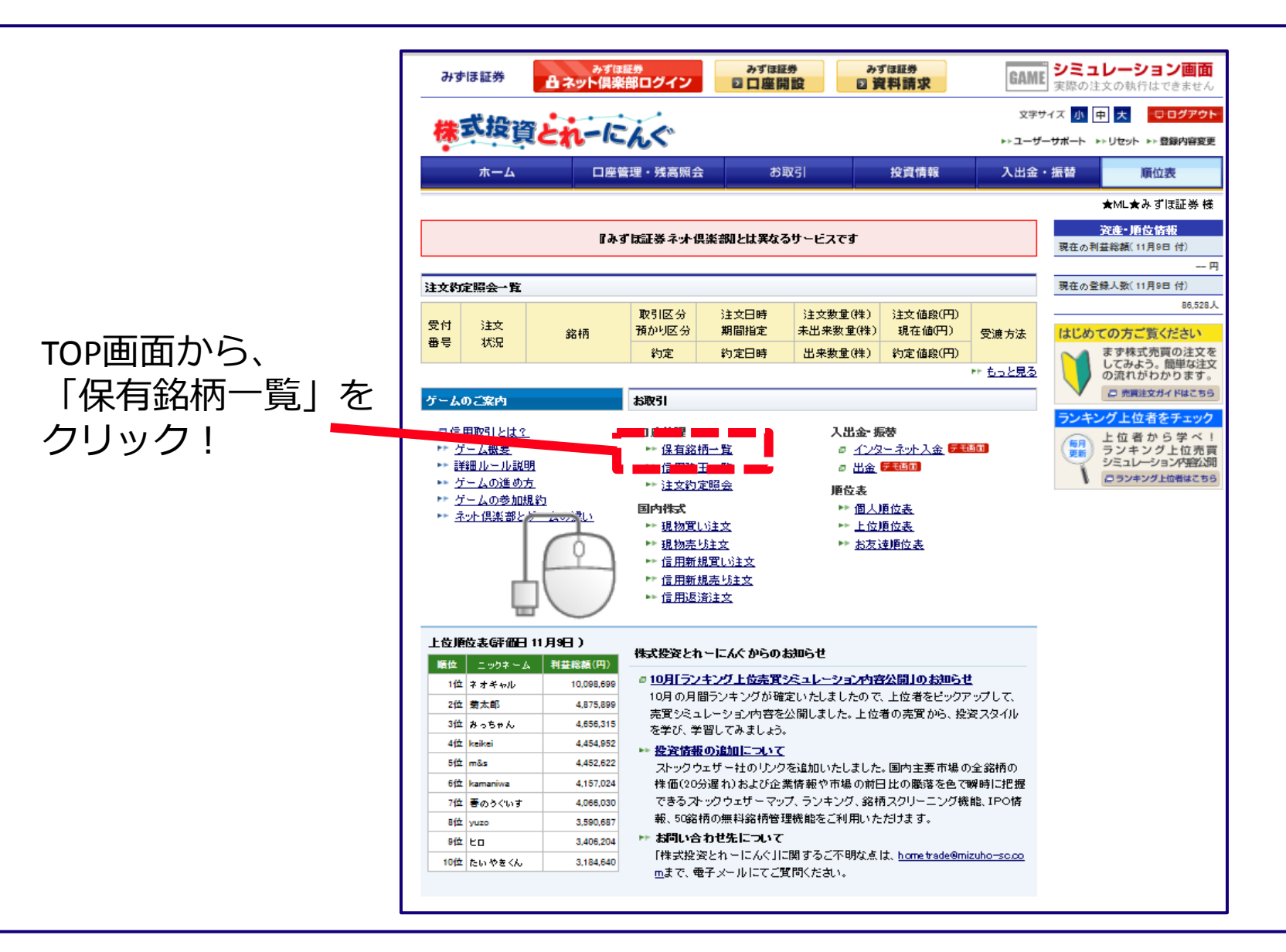

#### 保有銘柄の確認方法②

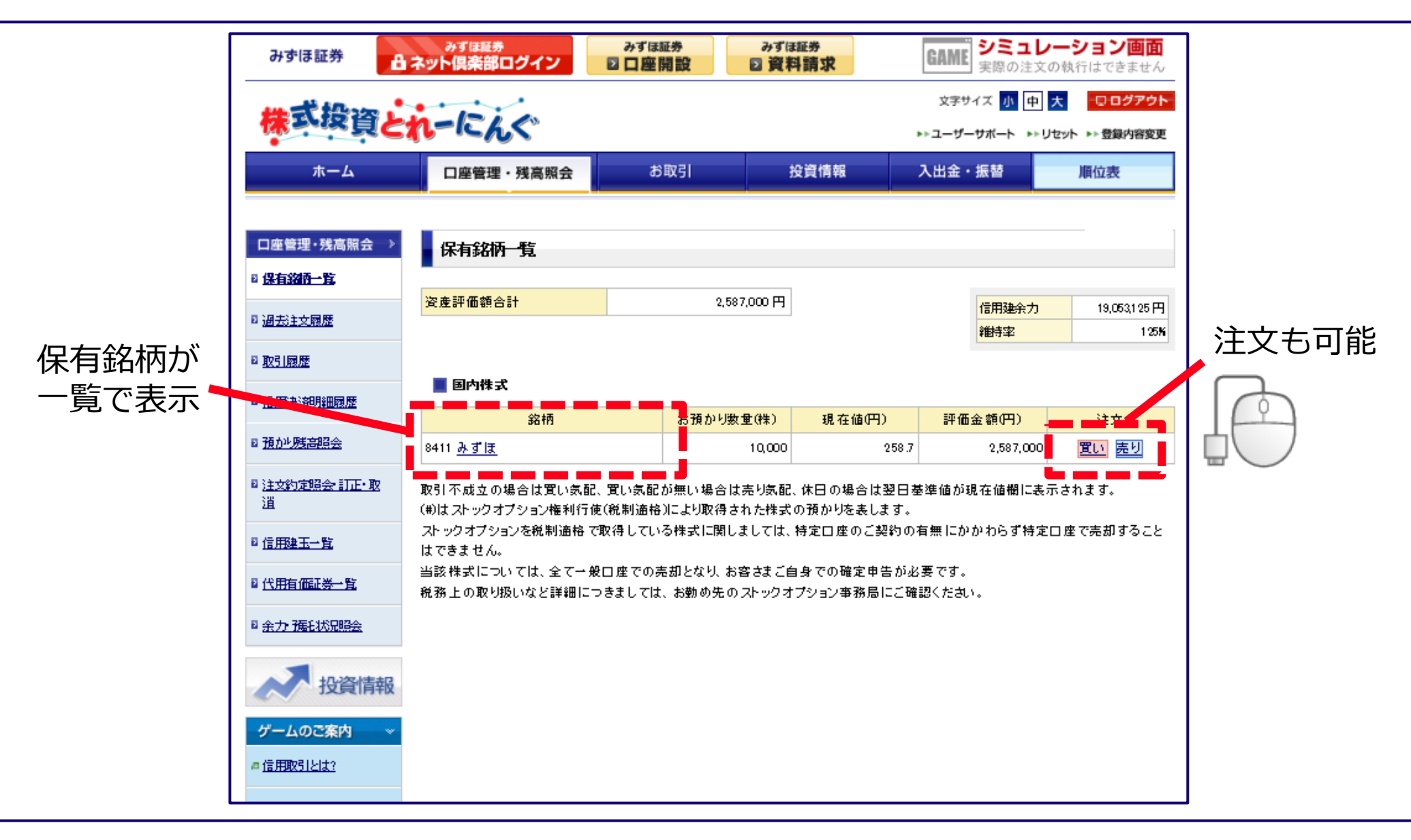

MIZUHO みずほ証券

# ①、保有銘柄の確認方法について

#### ②、約定照会について

#### ③、注文訂正・注文取消の方法についての注意点

# ④、株式の注文訂正入力について

⑤、株式の注文取消について

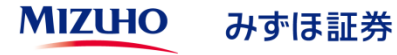

#### 株式の約定照会①

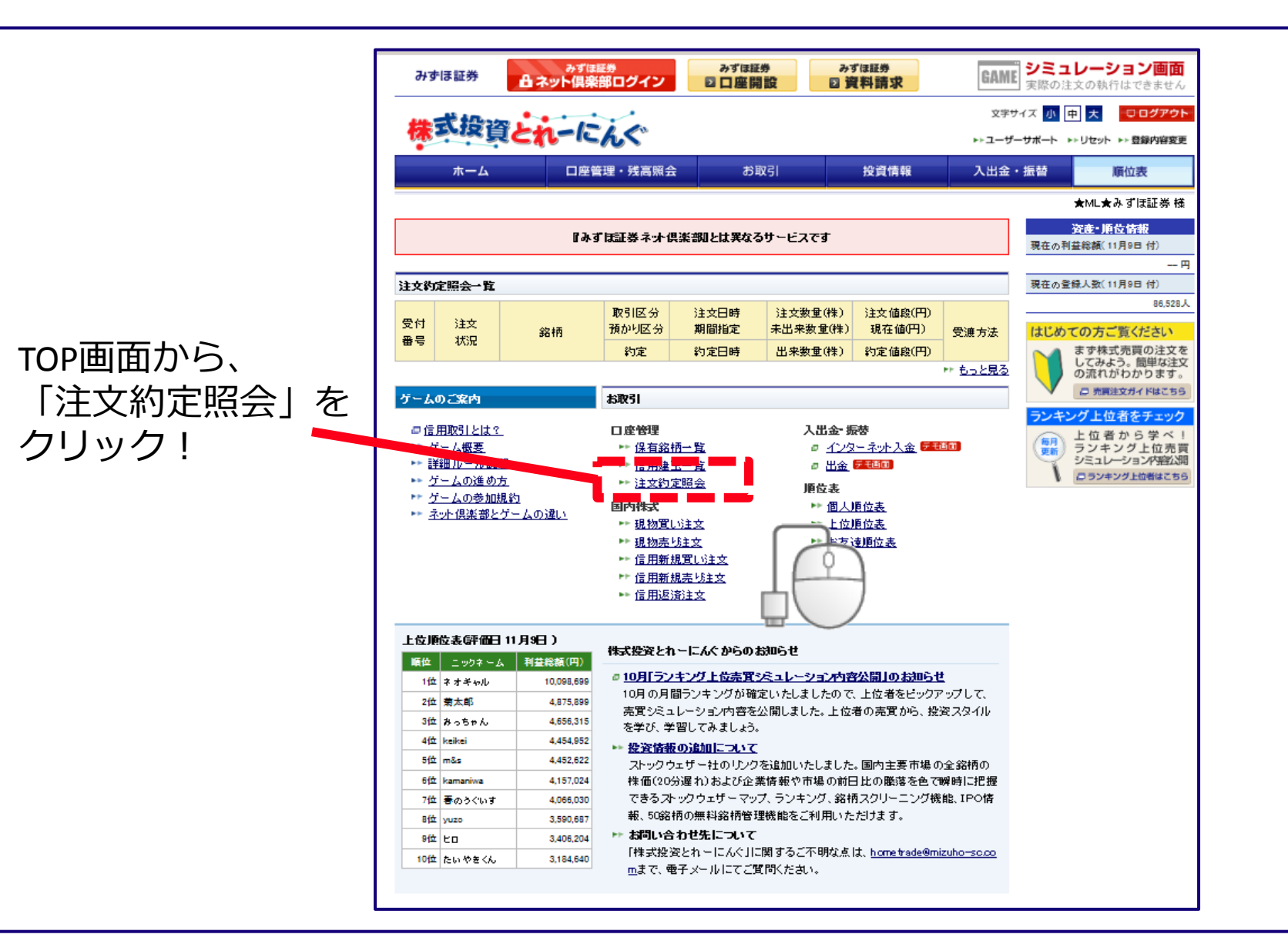

#### 株式の約定照会2

|              | みずほ証券                                                                                                    | <sub>みず</sub><br>日ネット倶 | <sup>ほ証券</sup><br>楽部ログイ | みずほ<br>ン<br>2日座               | モ労<br>開設            | みずほ証券<br>2 資料請求              | GAI                  | WE<br>実際の注文の                 | ーション<br>D執行はでき         | <b>画面</b><br>ません               |
|--------------|----------------------------------------------------------------------------------------------------|------------------------|-------------------------|-------------------------------|---------------------|------------------------------|----------------------|------------------------------|------------------------|--------------------------------|
|              | 株式投資                                                                                                    | izn-1                  | <b>Eh</b> S             |                               |                     |                              | :x<br>−⊑≪            | <sup>字サイズ</sup> 小中           | 大<br>セット ▶▶ 登録P        | <b>/アウト</b><br>内容変更            |
|              | ホーム                                                                                                    | 口度                     | <b>誓</b> 锂・残高           | 照会お                           | 取引                  | 投資情報                         | 入出台                  | 金・振替                         | 順位表                    |                                |
|              | 口座管理・残高照会                                                                                                    |                        | 約定照会                    | 訂正·耽消                         |                     |                              |                      |                              |                        |                                |
|              | <ul> <li>         ■ <u>保有銘柄一覧</u><br/>約定 が成立した場合、ご注文の明細下段に出来数量 および約定値段を出来として表示します。          ■ <u>過去注文課歴</u>          注文または申し込みを取り消し、訂正する場合は、該当銘柄右側のそれぞれのボタンをクリックしてください。     </li> </ul> |                        |                         |                               |                     |                              |                      |                              |                        |                                |
|              | ≅ <u>取引履歴</u>                                                                                                    | ■ ■<br>前の204           | <b>内株式</b><br>‡   次の200 | <b></b>                       |                     |                              |                      | 1-3件/3件中                     | ;<br>最初 <mark>1</mark> | 3 <u>更新</u><br>日 <sub>最後</sub> |
| 注文内容や執行      | <ul> <li>■ <u>信用決済明細蔵歴</u></li> <li>■ <u>預加り残高照会</u></li> </ul>                                                                                                    | 受付                     | 注文                      | 銘柄                            | 取引区分<br>預かり区分       | 注文日時<br>期間指定                 | )注文数重(株)<br>未出来数重(株) | 注文値段(円)<br>現在値(円)            | 受渡方法                   | 注文                             |
| 状況か一目でわかります! | ■ <u>注文約定限会・訂正・</u><br>選                                                                                                    | 283 985                | 注文中                     | 8411 <u>みずほ</u> (東証)          | 約定<br>現物売<br>特定 (通常 | 約定日時<br>11/10(火)16:51<br>当日中 | 出来数量(株)<br>100       | 約定値段(円)<br>指値 257.8<br>257.9 | 預かり金                   | 訂正<br>開設第                      |
|              | 0 <u>(1885</u> -18                                                                                                    | 283784                 | 完了                      | 1469 <u>400ペア2</u> (東<br>=T \ | 現物売<br>特定/通常        | 11/10(火) 08:43<br>当日中        | 100                  | សរែក<br>១,050                | 預かり金                   | AXTE                           |
|              | <sup>22</sup> <u>代用有価証券一覧</u>                                                                                                    | - i                    | 「全部出来」                  | ш.)                           | 約定                  | 11/10(火) 09:03               | 100                  | 9,260                        |                        |                                |
|              | ■ <u>余力・預託状況照会</u>                                                                                                    | 283783                 | 完了                      | 8411 <u>みずほ</u> (東証)          | 現物頁<br>特定/通常        | 11710(火)08:42<br>当日中         | 100                  | Д217<br>257.9                | 預かり金                   |                                |
|              | ゲームのご案内<br>の <u>信用取引とは 2</u>                                                                                                    | 報<br>)<br>)            |                         | <u> </u><br>₽ ■ ■ ■ ■ ■ 1     | 約定                  | 11/10(火) 09:00               | 100                  | 2535<br>                     | 412 1/J                | 417 1 2                        |

# ①、保有銘柄の確認方法について

### ②、約定照会について

#### ③、注文訂正・注文取消の方法についての注意点

# ④、株式の注文訂正入力について

#### ⑤、株式の注文取消について

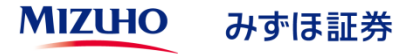

#### 次ページ以降で注文の訂正・注文の取消作業について紹介しますが、 変更項目に応じて注文方法が異なるため、ご確認ください。

| 変更項目          | 方法                                             |
|---------------|------------------------------------------------|
| 購入(売却)価格の変更   | 注文の訂正(36ページから紹介)で発注                            |
| 購入(売却)銘柄の変更   |                                                |
| 購入(売却)株数の増減   | 注文の取消(42ページから紹介)で発注の後に、<br>現物買い(売り)注文より新規入力が必要 |
| 購入(売却)注文の期間変更 |                                                |

# ①、保有銘柄の確認方法について

#### ②、約定照会について

#### ③、注文訂正・注文取消の方法についての注意点

# ④、株式の注文訂正入力について

#### ⑤、株式の注文取消について

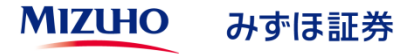

# 株式の注文訂正①(購入(売却)価格の変更)

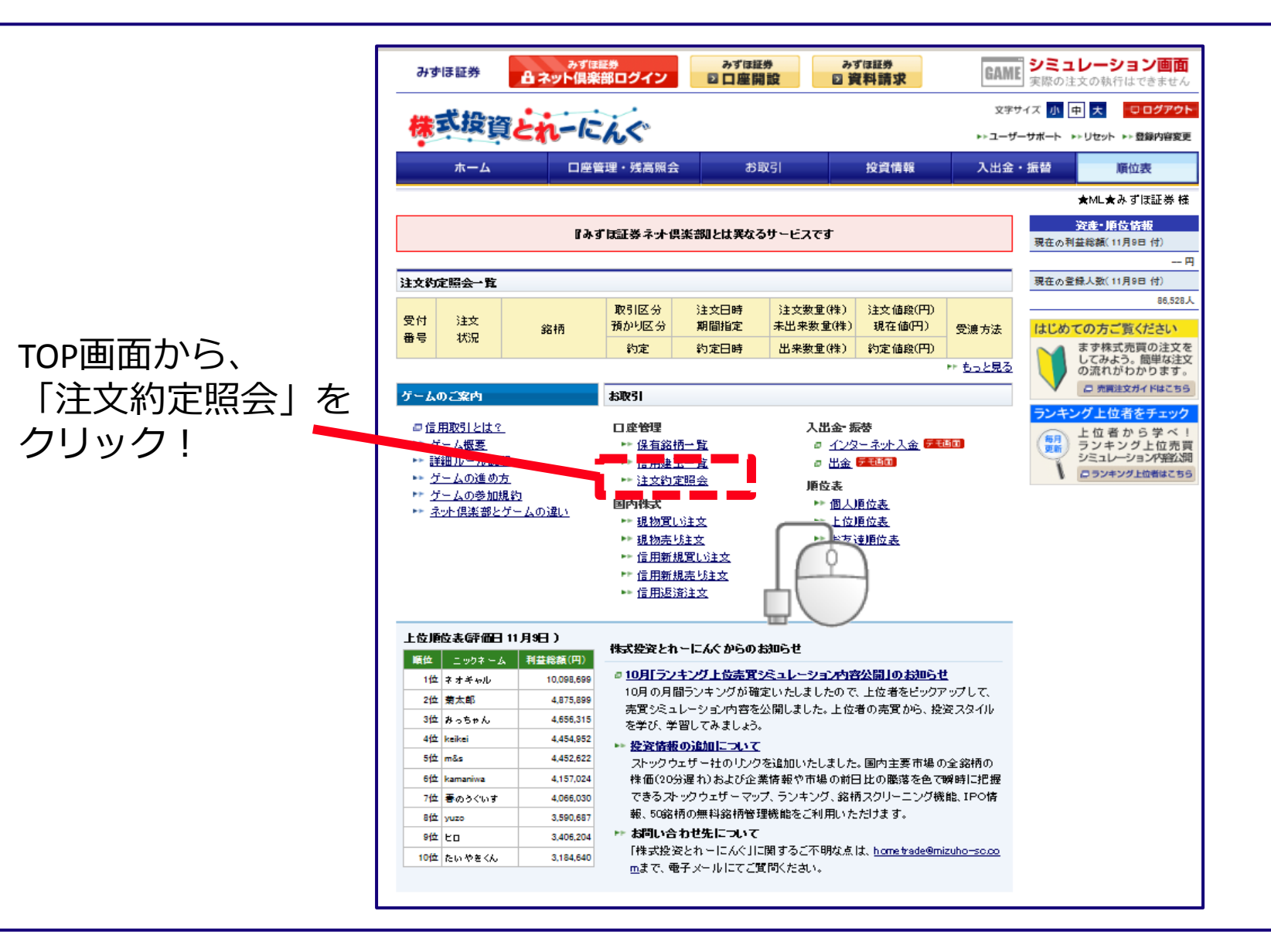

# 株式の注文訂正②(訂正銘柄選択)

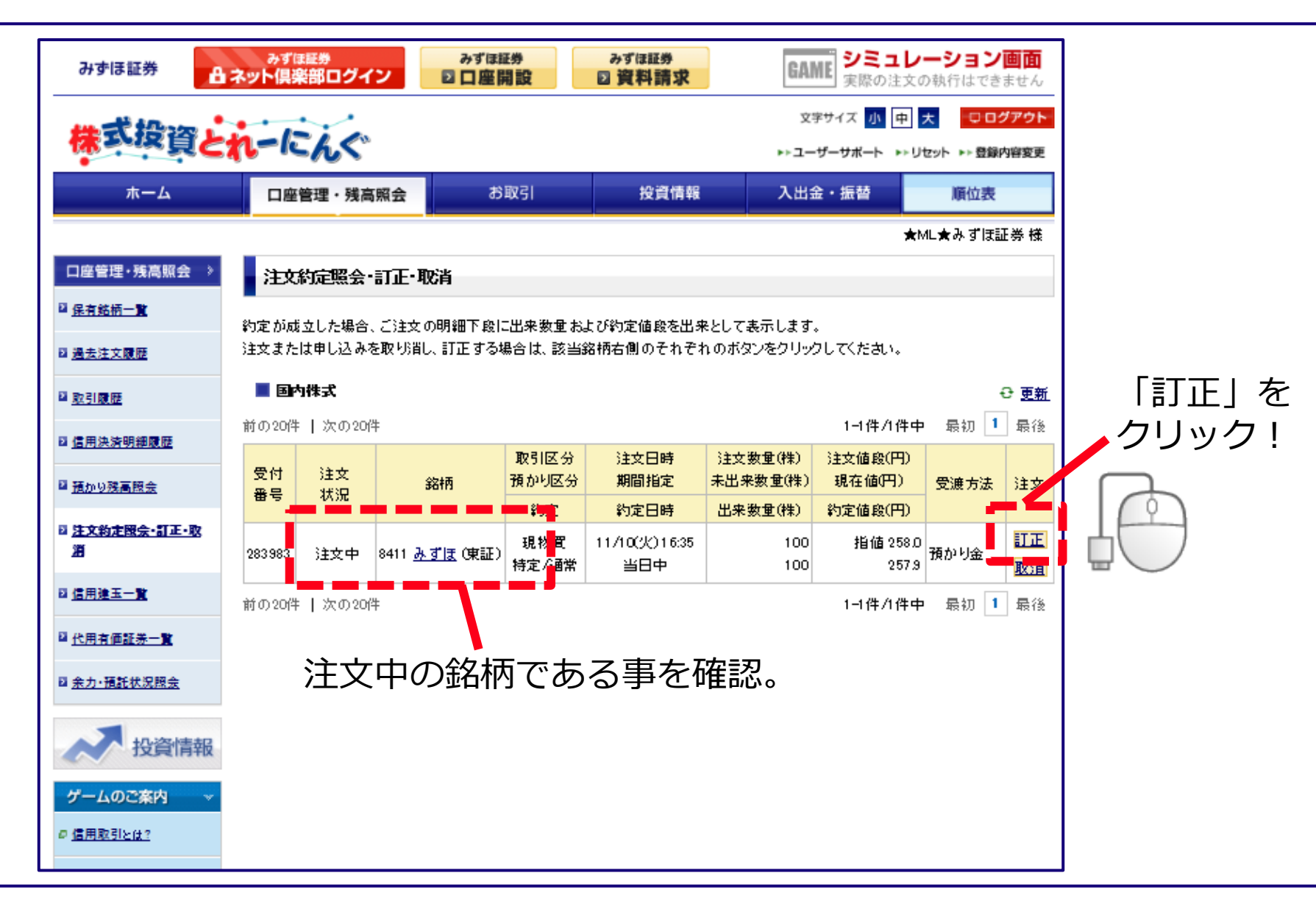

# 株式の注文訂正③(訂正内容入力)

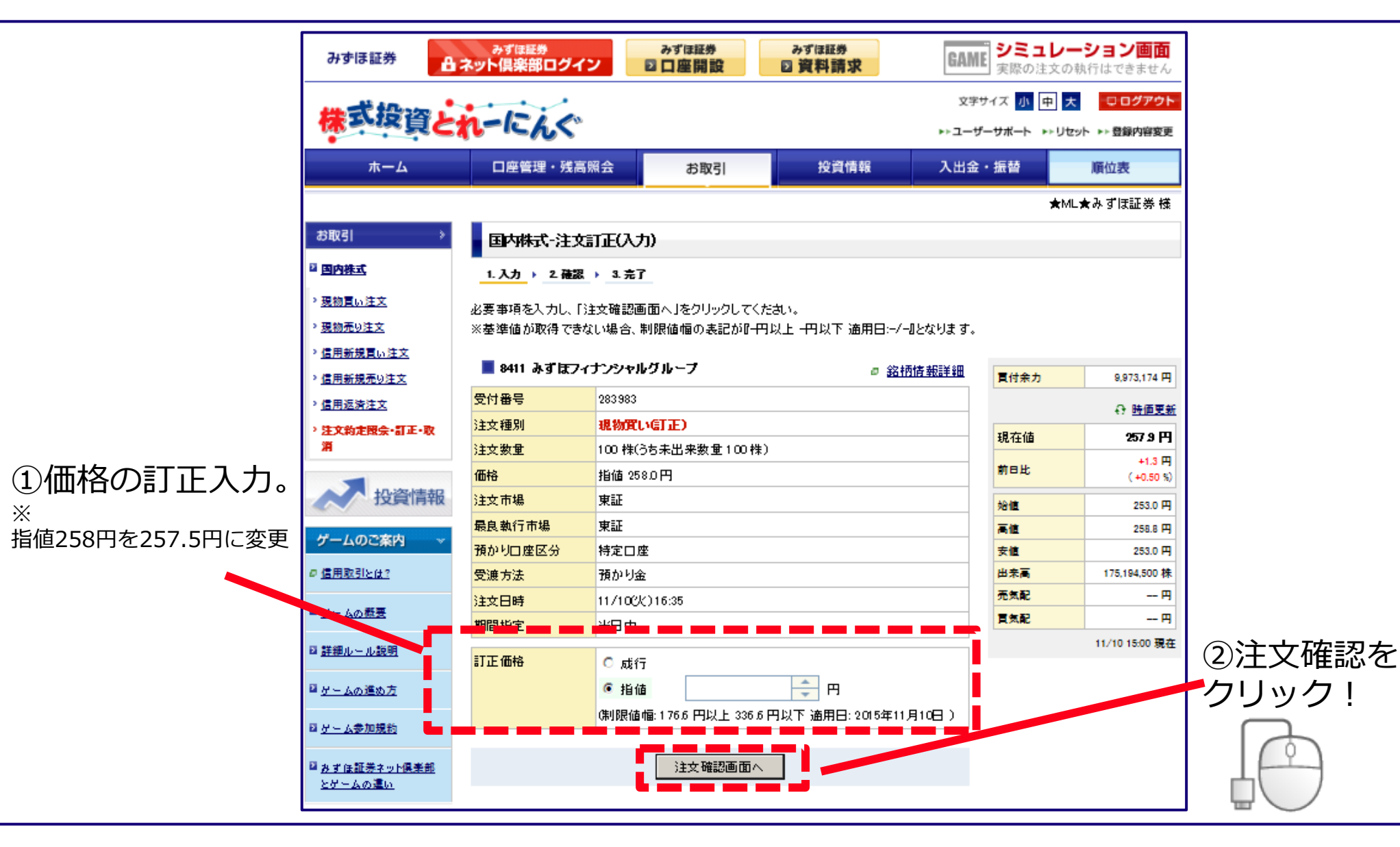

# 株式の注文訂正④(訂正内容確認)

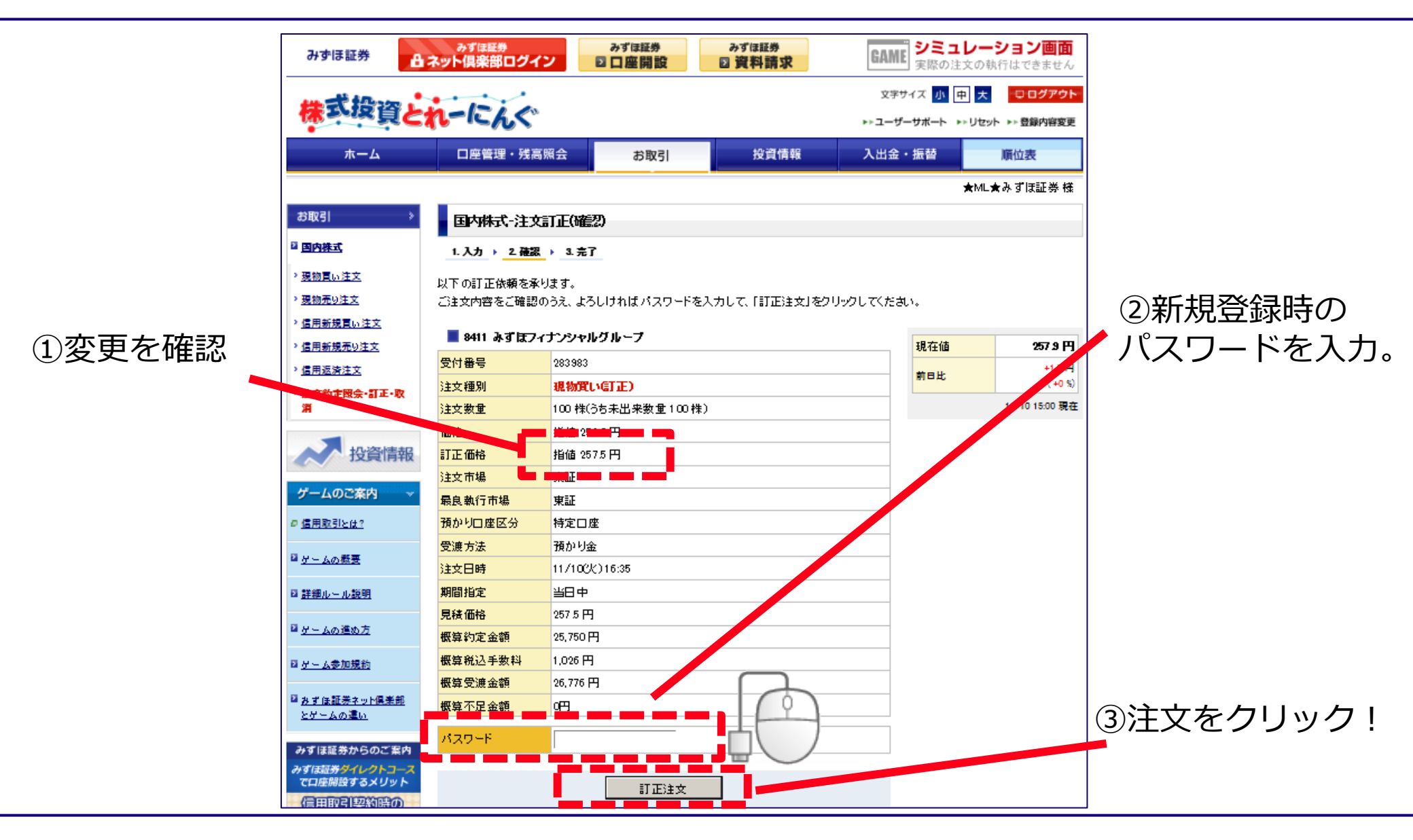

# 株式の注文訂正5 (完了)

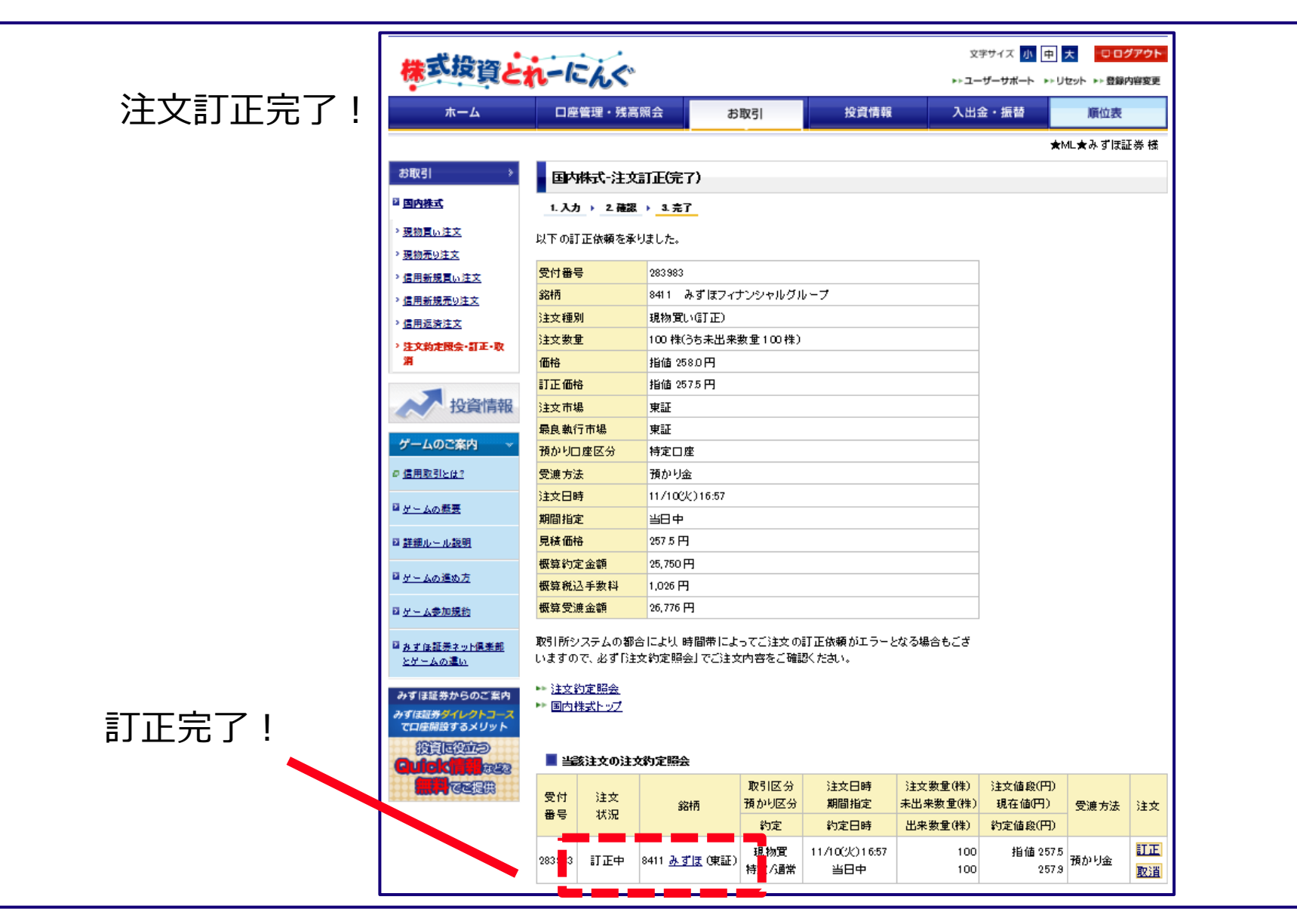

MIZUHO みずほ証券

# ①、保有銘柄の確認方法について

#### ②、約定照会について

#### ③、注文訂正・注文取消の方法についての注意点

# ④、株式の注文訂正入力について

#### ⑤、株式の注文取消について

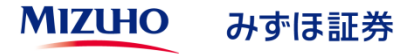

# 株式の取り消し注文①(銘柄・数量・期間の変更時)

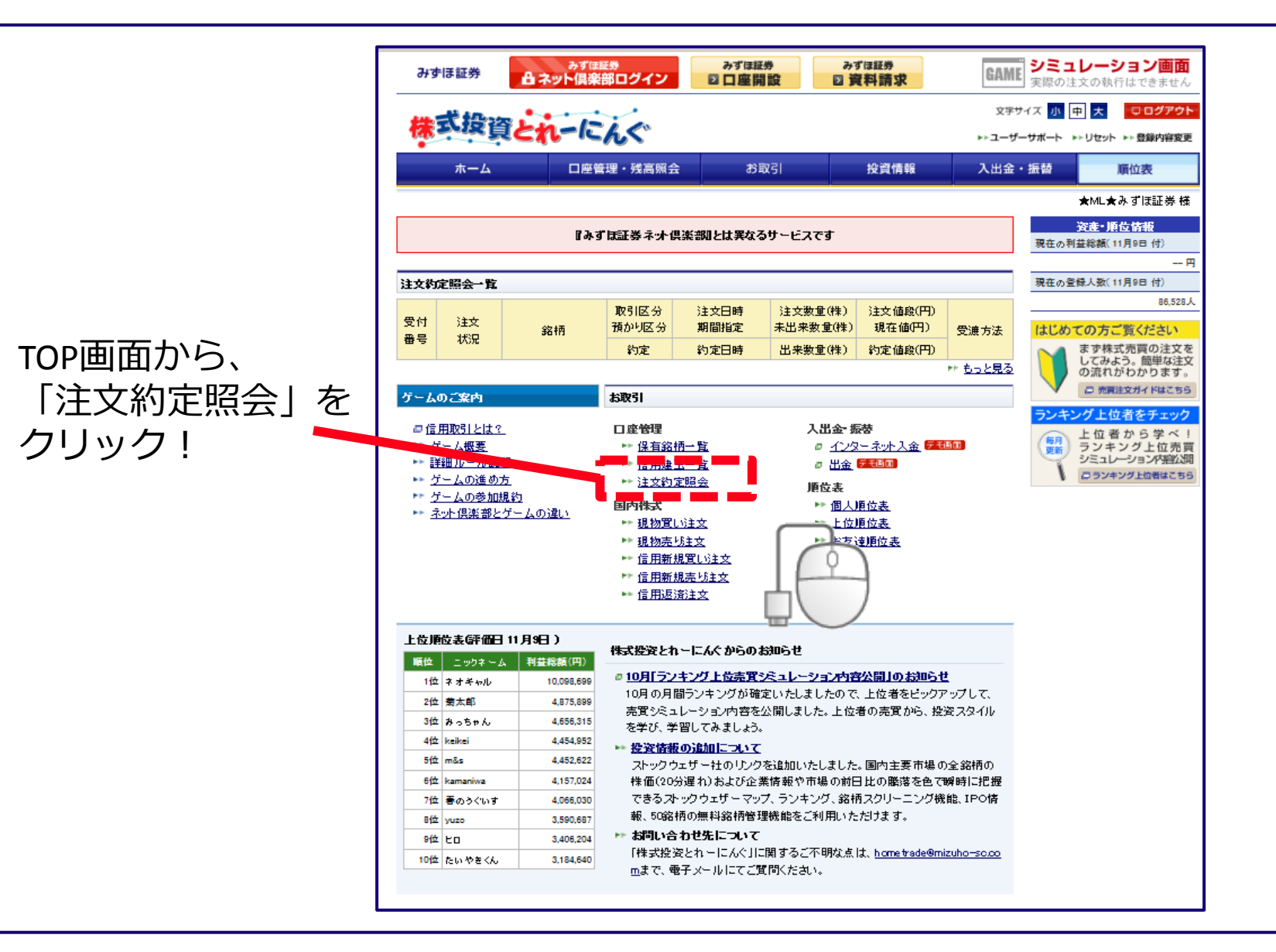

# 株式の取り消し注文②

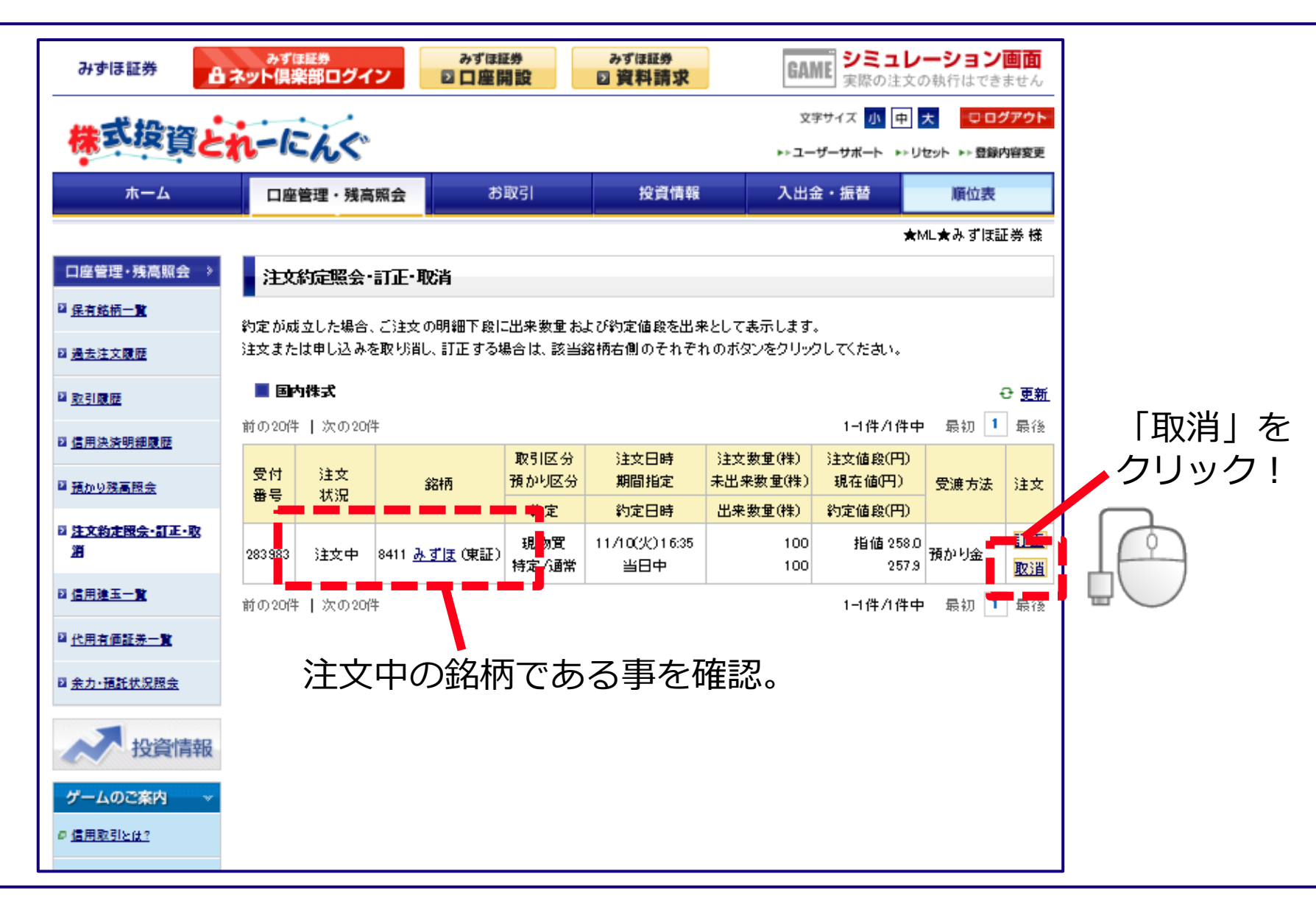

MIZUHO みずほ証券

# 株式の取り消し注文③

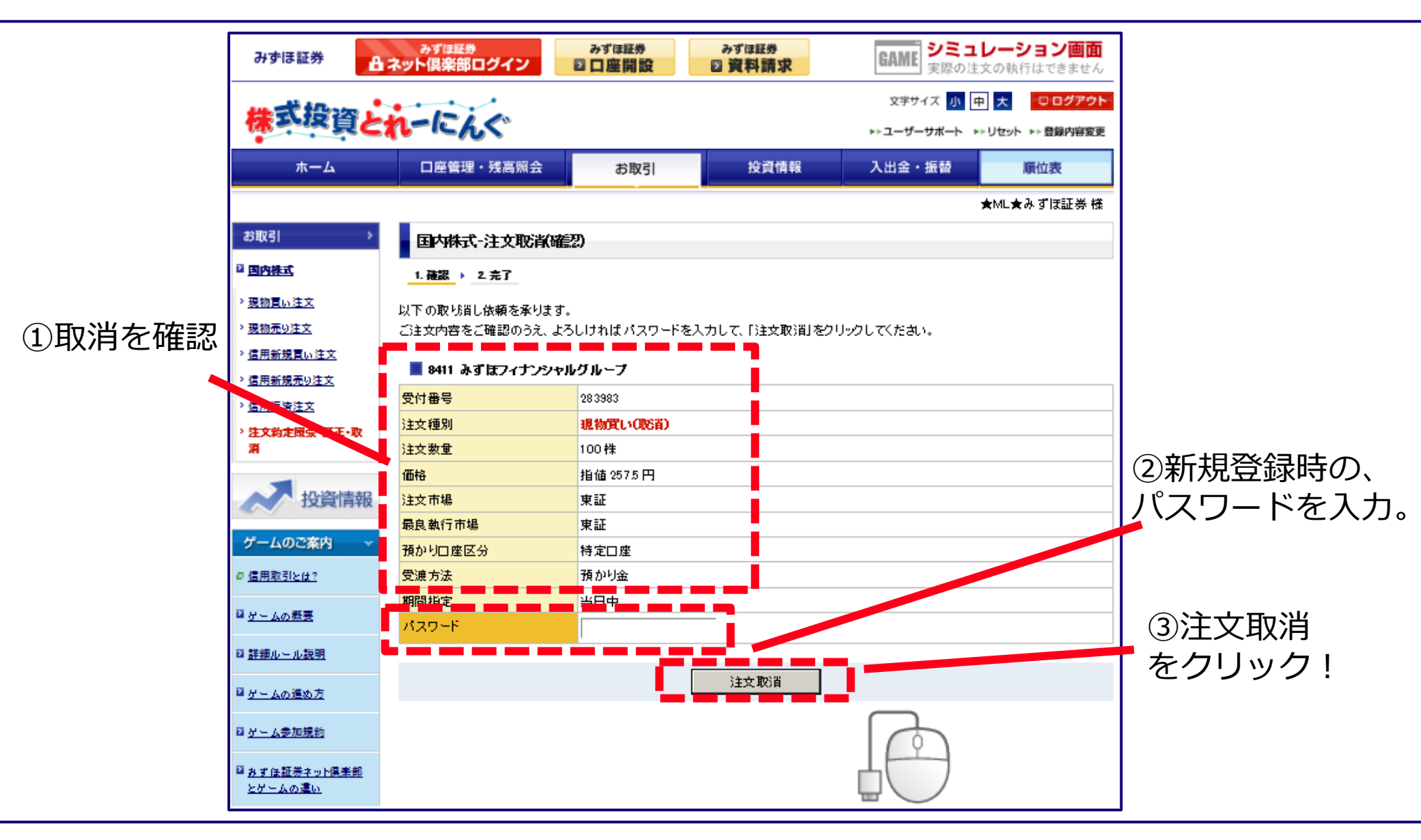

# 株式の取り消し注文④

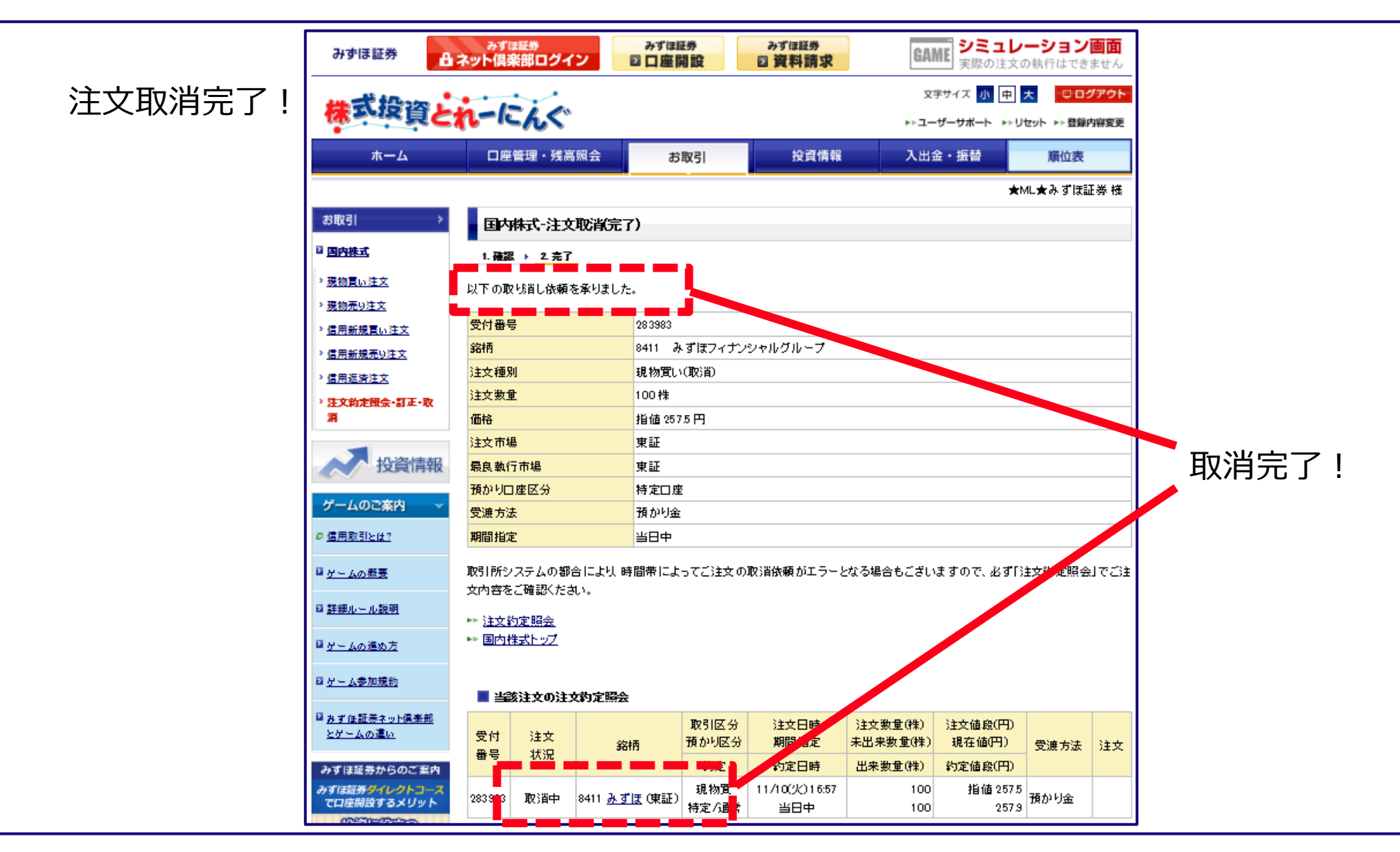

| 1、株式投資とれーにんぐへのアクセス方法について  | P3~P5   |
|---------------------------|---------|
| 2、株式投資とれーにんぐの新規登録方法について   | P7~P10  |
| 3、ログイン方法                  | P12~P13 |
| 4、株式の購入方法について             | P15~P20 |
| 5、株式の売却方法について             | P22~P26 |
| 6、保有銘柄確認・約定照会・訂正・取消方法について | P29~P46 |
| 7、順位の確認方法について             | P48~P49 |

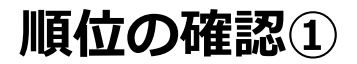

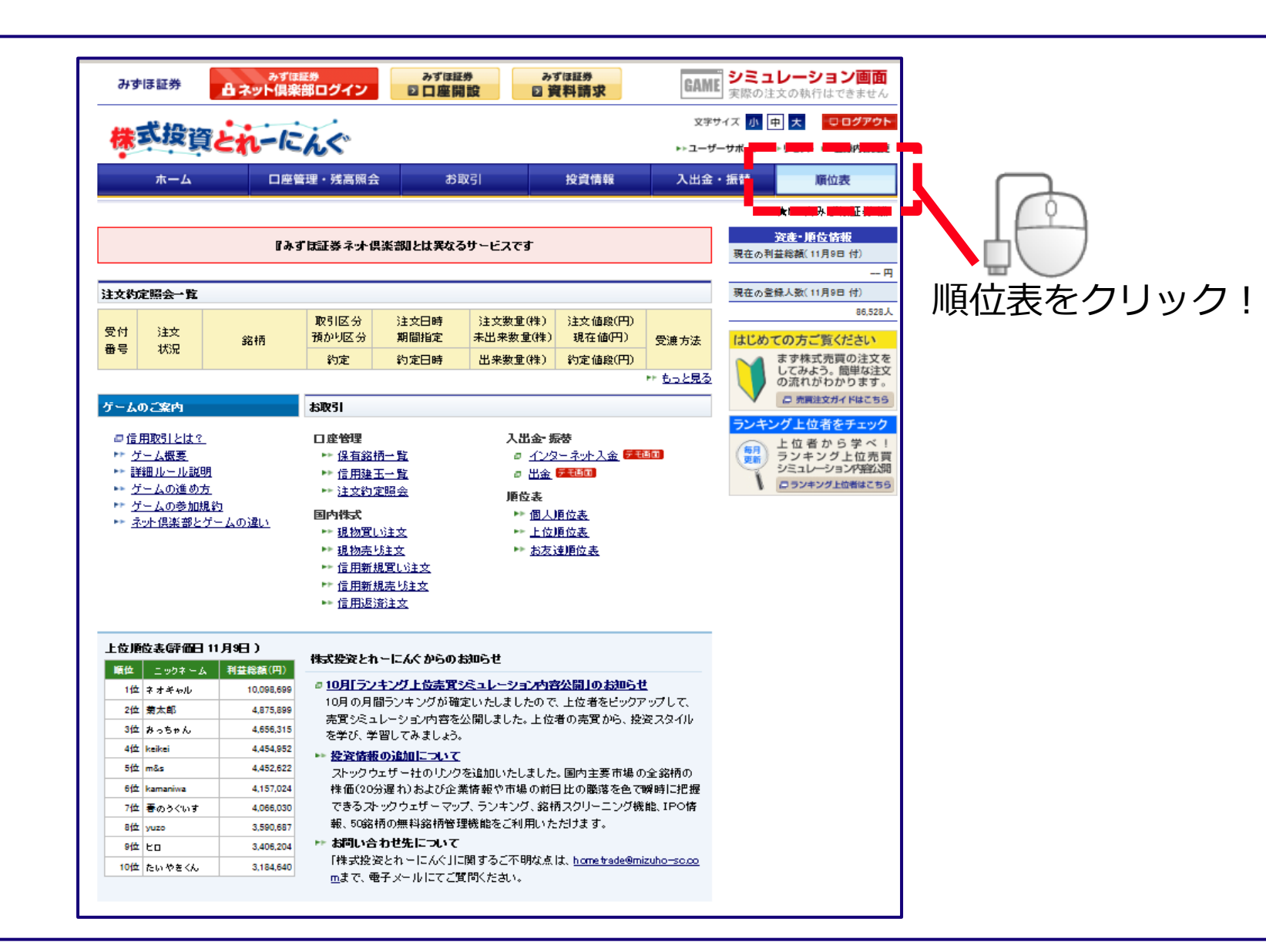

順位の確認②

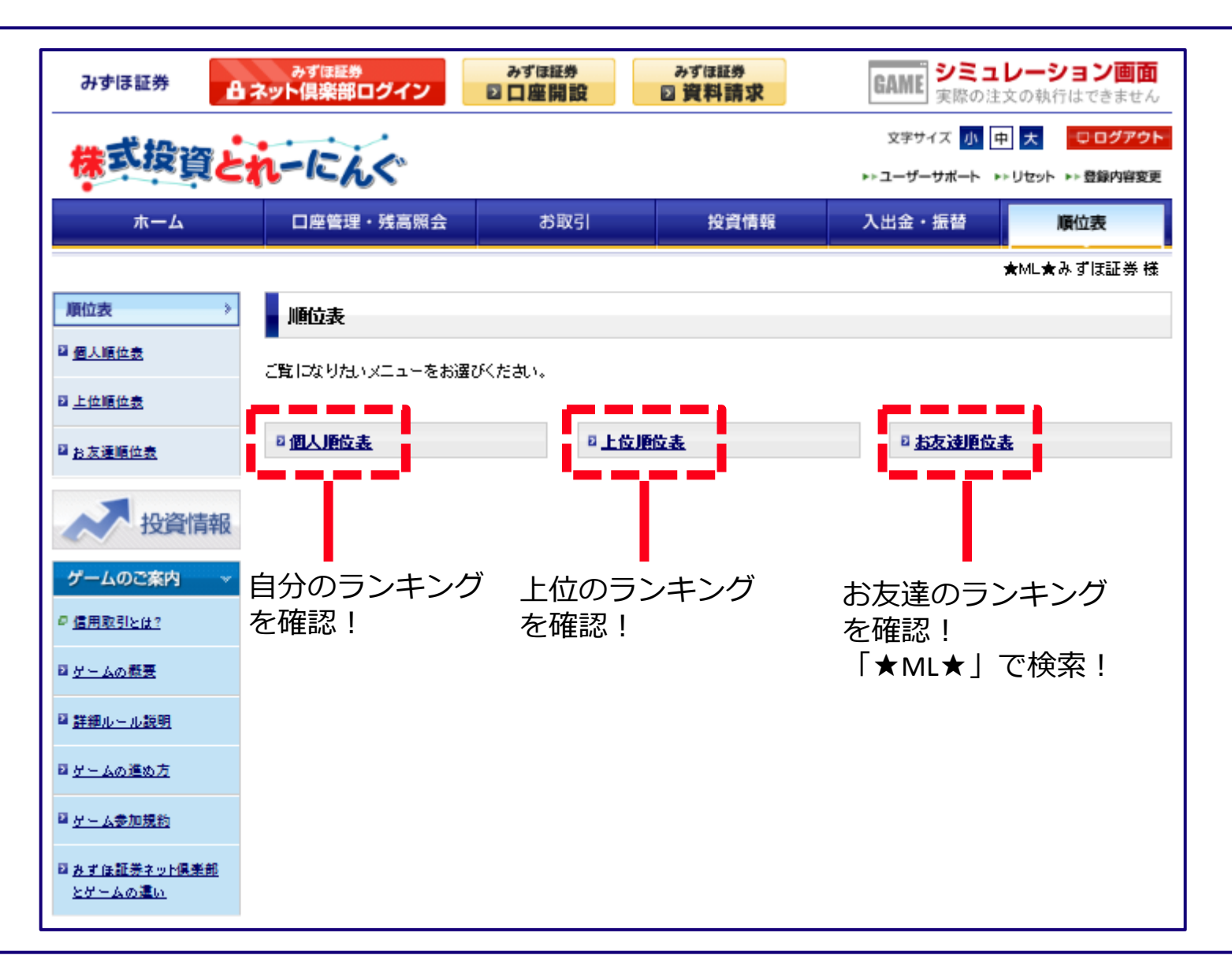

○本資料は情報提供を目的としたものであり、投資勧誘を目的としたものではありません。銘柄の選択、投資に関する最終決定はご自身の判断でお願いいたします。
 ○本資料は信頼できると思われる情報に基づいて作成したものですが、その正確性、完全性を保証したものではありません。また、当資料の内容は将来予告なく変更されることがあります。

※手数料等に関する税率は8%で表示されています。消費税率が変更された場合、変更後の税率が適用されます。

商号等:みずほ証券株式会社 金融商品取引業者 関東財務局長(金商)第94号

加入協会:日本証券業協会、一般社団法人日本投資顧問業協会、

一般社団法人金融先物取引業協会、一般社団法人第二種金融商品取引業協会